DIPLOMADO DE PROFUNDIZACIÓN CISCO DISEÑO E IMPLEMENTACIÓN DE SOLUCIONES INTEGRADAS LAN / WAN.

# ANGELA MARCELA GOMEZ MONTERO

UNIVERSIDAD NACIONAL ABIERTA Y A DISTANCIA ESCUELA DE CIENCIAS BÁSICAS Y TECNOLOGÍA INGENIERIA DE SISTEMAS BOGOTA DC 2020

# DIPLOMADO DE PROFUNDIZACIÓN CISCO DISEÑO E IMPLEMENTACIÓN DE SOLUCIONES INTEGRADAS LAN / WAN.

ANGELA MARCELA GOMEZ MONTERO

GRUPO 203092\_4

# PRUEBA DE HABILIDADES PRACTICAS CCNA

DIRECTOR ING JUAN CARLOS VESGA

TUTOR ING EFRAIN ALEJANDRO PEREZ

UNIVERSIDAD NACIONAL ABIERTA Y A DISTANCIA ESCUELA DE CIENCIAS BÁSICAS, TECNOLOGÍA E INGENIERÍA PROGRAMA INGENIERÍA DE SISTEMAS BOGOTA 2020

# DEDICATORIA.

A todos mis profesores durante mi proceso de formación, por realizar la dedicación de todo su tiempo y disposición a las correcciones necesarias para finalizar mi proceso de formación.

A mi familia por su apoyo incondicional en todas las decisiones que he tomado durante mi vida.

A la universidad Nacional Abierta y a Distancia UNAD por abrirme las puertas de la institución para culminar de manera satisfactoria mis logros académicos.

# AGRADECIMIENTOS.

.

Agradezco a Dios por permitirme día a día luchar por mis sueños, por cada una de las oportunidades que se han convertido en bendiciones para mi ámbito personal y laboral. Por guiarme y darme fortaleza en los momentos difíciles de mi vida.

Al cuerpo de docentes y administrativos de la universidad por las labores ejecutadas con todo el compromiso del caso, esmero y dedicación muchas gracias a todos y cada uno ya que fueron esenciales en el proceso de culminación.

#### **RESUMEN.**

Podemos decir que uno de los primeros protocolos utilizados formalmente es el RIP en su versión, aunque muchos de los algoritmos usados en el son productos directos del abuelo ARPANET. Aun cuando el RIP ha evolucionado a su versión 2, este aun presenta algunos problemas de escalamiento, dejándolo atrás cuando se requiere de redes grandes, una mejor opción es usar versiones de protocolos más avanzados tales como el IGRP y el EIGRP, ambos productos de CISCO

La principal característica de un protocolo de enrutamientos es que esta permite compartir información entre los diversos ROUTERS de manera remota y actualizar de manera dinámica la información de enrutamiento a sus propias tablas y compartirlas entre sí.

La ventaja más significativa de los routers con protocolo dinámico es que este permite hacer un informe en el cambio de la topología (RUTAS) entre los distintos routers de la red y estos a su vez aprenden automáticamente las nuevas redes, así como las bajas de las mismas.

**PALABRAS CLAVE.** Switch, redes, protocolos, escenarios, CISCO, Enrutamiento, Conmutación, Seguridad

# ABSTRACT

The main characteristic of a routing protocol is that it allows to share information between the different ROUTERS remotely and dynamically update the routing information to its own tables and share them with each other.

The most significant advantage of routers with dynamic protocol is that it allows reporting in the change of the topology (ROUTES) between the different routers in the network and these in turn automatically learn the new networks, as well as the lows of the same.

We can say that one of the first protocols used formally is the RIP in its version, although many of the algorithms used in it are direct products of the grandfather ARPANET. Even though the RIP has evolved to version 2, it still presents some scaling problems, leaving it behind when large networks are required, a better option is to use more advanced protocol versions such as IGRP and EIGRP, both CISCO products.

**KEYWORDS**. Switch, networks, protocols, scenarios, CISCO, Routing, Switching, Network

# CONTENIDO

|                                                                                      | ~        |
|--------------------------------------------------------------------------------------|----------|
|                                                                                      | Z        |
|                                                                                      | 3        |
|                                                                                      | 3        |
|                                                                                      | 5        |
|                                                                                      | 1        |
| 3. OBJETIVOS                                                                         | 8        |
| 3.1. Objetivo General                                                                | 8        |
| 3.1.1. Objetivos Específicos                                                         | 8        |
| 4. DESARROLLO ESCENARIO 1                                                            | 9        |
| 4.1. Escenario 1                                                                     | 9        |
| Desarrollo                                                                           | 10       |
| 4.2. Configuracion Basica de Equipos                                                 | 10       |
| 4.2.1. R1- Router Medellín                                                           | 10       |
| 4.2.3. R3 – Router Cali                                                              | 12       |
| PC1                                                                                  | 12       |
| PC2                                                                                  | 13       |
| PC3 –WS1                                                                             | 13       |
| PC3                                                                                  | 14       |
| PC4                                                                                  | 14       |
| Parte 2: Configuración Básica                                                        | 17       |
| Configuracion Basica Router Medellin                                                 | 18       |
| Configuracion Basica Router Bogotá                                                   | 18       |
| Configuracion Basica Router Cali                                                     | 19       |
| Parte 3: Configuración de Enrutamiento.                                              | 26       |
| Parte 4: Configuración de las listas de Control de Acceso.                           | 32       |
| a. Cada router debe estar habilitado para establecer conexiones Telnet con los demás |          |
| routers v tener acceso a cualquier dispositivo en la red                             | 33       |
| Parte 5: Comprobación de la red instalada.                                           | 35       |
| Escenario 2                                                                          | 37       |
|                                                                                      |          |
| Router Bucaramanga                                                                   | 39       |
| Switch Bucaramanga                                                                   | 41       |
| Router Tunia                                                                         | 43       |
| Enrutamiento                                                                         | 43       |
| SWITCH TUNIA                                                                         | 45       |
| Router Cundinamarca                                                                  | 46       |
| Enrutamiento OSPE                                                                    | 10<br>40 |
| Router Tunia                                                                         | 50       |
| Router Cundinamarca                                                                  | 50       |
| Cifrado de contrasoñas                                                               | 50       |
| Deuter Tupio                                                                         | 51       |
| Router Lutija                                                                        | טו<br>בס |
| Nullei Guilullidilla                                                                 |          |
| Un maximo de intentos para acceder al Router.                                        | 52       |
|                                                                                      | 52       |

| Máximo tiempo de acceso al detectar ataques | 53 |
|---------------------------------------------|----|
| Router Cundinamarca                         |    |
| Configuración DHCP en Router Bucaramanga    |    |
| Configuración DHCP en servidor Cundinamarca | 56 |
| 5. CONCLUSIONES                             | 61 |
| Bibliografía                                | 62 |

# LISTA DE TABLAS.

| Tabla 1. | Configuracion Básica                                          | 17 |
|----------|---------------------------------------------------------------|----|
| Tabla 2. | Condiciones de prueba para confirmar el óptimo funcionamiento | 37 |

# LISTA DE ILUSTRACIONES

| Ilustración 1. Tipología de red escenario 1             | 9  |
|---------------------------------------------------------|----|
| Ilustración 2. Tipología de red escenario 1Bodega       | 10 |
| Ilustración 3. PC 1                                     | 12 |
| Ilustración 4. PC2                                      | 13 |
| Ilustración 5. PC3- WS1                                 | 13 |
| Ilustración 6 .PC3                                      | 14 |
| Ilustración 7. PC                                       | 14 |
| Ilustración 8. Server                                   | 14 |
| Ilustración 9. Preparacion de los equipos               | 16 |
| Ilustración 10. Topologia                               | 16 |
| Ilustración 11. Router Medellin                         | 21 |
| Ilustración 12. Router Bogota                           | 21 |
| Ilustración 13 -Router Cali                             | 22 |
| Ilustración 14. Medellin                                | 24 |
| Ilustración 15. Bogota                                  | 24 |
| Ilustración 16. Router Cali                             | 25 |
| Ilustración 17. Router Medellin a Router Bogota success | 26 |
| Ilustración 18. Router Medellín a Router Cali perdido.  | 26 |
| Ilustración 19. Vecindad en Router Medellin             | 29 |
| Ilustración 20. Vecindad en Router Bogota.              | 29 |
| Ilustración 21. Vecindad en Router Cali                 | 30 |
| Ilustración 22. Router Medellin                         | 30 |
| Ilustración 23-Router Bogota.                           | 31 |
| Ilustración 24. Router Medellín                         | 31 |
| Ilustración 25. Ping 192.168.1.2                        | 32 |
| Ilustración 26. Telnet 192.168.1.99                     | 33 |
| Ilustración 27. Telnet 192.168.1.98                     | 33 |
| Ilustración 28. Telnet 192.168.1.131                    | 34 |
| Ilustración 29. Router Medellin                         | 36 |
| Ilustración 30. Router Cali                             | 36 |
| Ilustración 31. Ecenario 2                              | 38 |
| Ilustración 32. Adaptación de tarjeta HWIC- 2T          | 38 |
| Ilustración 33. Topología                               | 39 |
| Ilustración 34. Router Tunja                            | 55 |
| Ilustración 35. Servidor TFTP                           | 55 |

# 1. INTRODUCCIÓN

Hoy en día el auge de la tecnología a tomado bastante fuerza, tanto así que el medio de comunicación global internet es el más utilizado en compañías y en el desarrollo diario de las personas, en este punto es donde vemos no solo la importancia del internet si no de las redes que permiten la comunicación.

Con la realización del curso y diplomado CCNA se abordaron conocimientos esenciales para acceder a redes de forma local y por consola a todos los dispositivos que se encuentran en red, se conoció la importancia de los esquemas de direccionamiento las capas de red, Se abordaron protocolos IPv4 – IPV6 y de qué manera se pueden ejecutar configuraciones por líneas de comando orientadas a routers y switches.

El siguiente documento contiene una practica con configuraciones ejecutada durante el diplomado Cisco, afianzando los conocimientos adquiridos durante el desarrollo del curso.

# 2. OBJETIVOS.

## 2.1. Objetivo General.

Analizar y solucionar los ejercicios propuestos, aplicando los conceptos adquiridos en el curso Diplomado Cisco CCNA

## 2.1.1. Objetivos Específicos

- Configurar dispositivos de comunicación Router, switches y servidores.
- Implementar las opciones de seguridad en los elementos de red.
- Establecer protocolos de enrutamiento dinámico, ospf, nat y dhcp
- Solución de fallas de conectividad.
- Comprobar la conectividad de los dispositivos de red.

# 3. DESARROLLO ESCENARIO 1

# 3.1. Escenario 1.

Una empresa posee sucursales distribuidas en las ciudades de Bogotá, Medellín y Cali en donde el estudiante será el administrador de la red, el cual deberá configurar e interconectar entre sí cada uno de los dispositivos que forman parte del escenario, acorde con los lineamientos establecidos para el direccionamiento IP, protocolos de enrutamiento y demás aspectos que forman parte de la topología de red.

# 3.1.1. Topología de red

Los requerimientos solicitados son los siguientes:

Parte 1: Para el direccionamiento IP debe definirse una dirección de acuerdo con el número de hosts requeridos.

Parte 2: Considerar la asignación de los parámetros básicos y la detección de vecinos directamente conectados.

Parte 3: La red y subred establecidas deberán tener una interconexión total, todos los hosts deberán ser visibles y poder comunicarse entre ellos sin restricciones.

Parte 4: Implementar la seguridad en la red, se debe restringir el acceso y comunicación entre hosts de acuerdo con los requerimientos del administrador de red.

Parte 5: Comprobación total de los dispositivos y su funcionamiento en la red.

Parte 6: Configuración final.

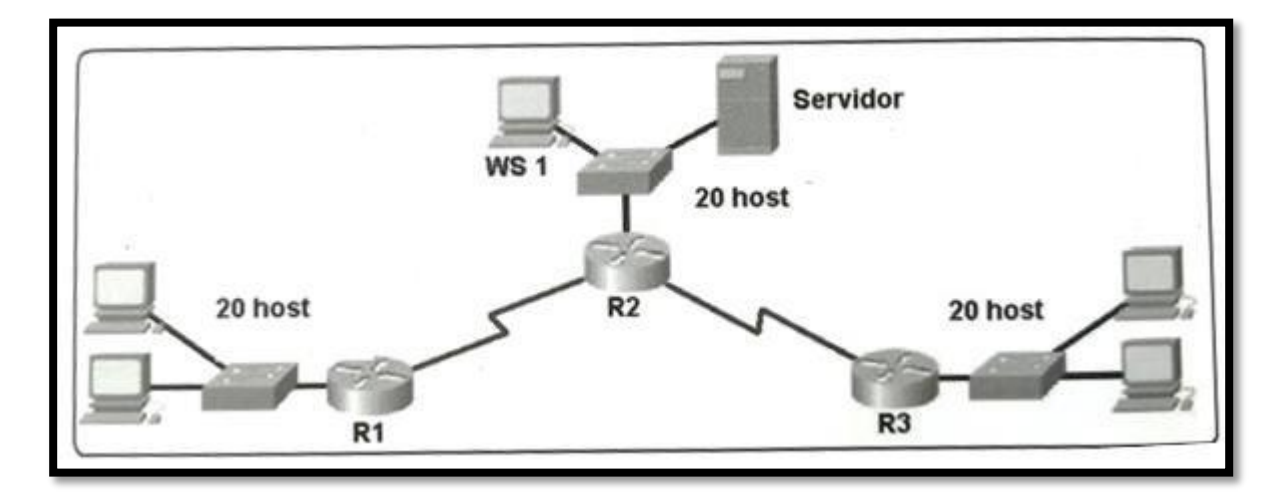

Ilustración 1. Tipología de red escenario 1

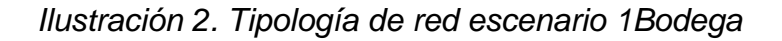

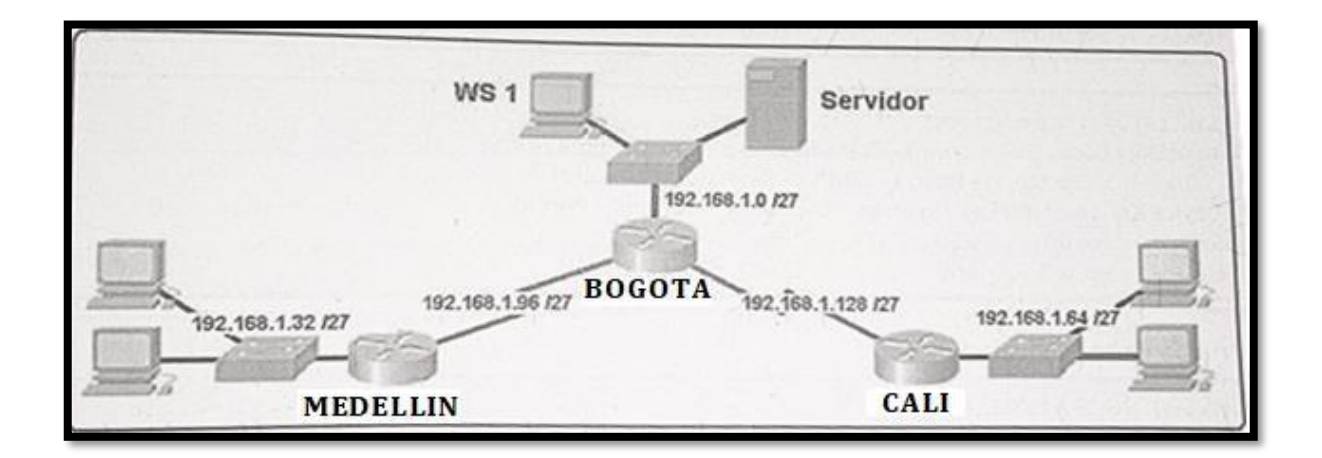

#### Desarrollo

Como trabajo inicial se debe realizar lo siguiente.

• Realizar las rutinas de diagnóstico y dejar los equipos listos para su configuración (asignar nombres de equipos, asignar claves de seguridad, etc).

# 3.2. Configuracion Basica de Equipos

# 3.2.1. R1- Router Medellín

Router>enable Router#configure terminal Enter configuration commands, one per line. End with CNTL/Z. Router(config)#hostname Medellin Medellin(config)#service password-encryption Medellin(config)#enable secret class Medellin(config)#line console 0 Medellin(config-line)#password cisco Medellin(config-line)#password cisco Medellin(config-line)#login Medellin(config-line)#exit Medellin(config)# Medellin(config)# Medellin(config-line)#password cisco Medellin(config-line)#login Medellin(config-line)#exit Medellin(config)#banner motd Acceso Prohibido a Personal no Autorizado Medellin(config)# Medellin(config)#no ip domain-lookup Medellin(config)#exit Medellin# %SYS-5-CONFIG\_I: Configured from console by console

# 3.2.2. R2 – Router Bogotá

Router>enable Router#configure terminal Enter configuration commands, one per line. End with CNTL/Z. Router(config)#hostname Bogota Bogota(config)#no ip domain-lookup Bogota(config)#service password-encryption Bogota(config)#enable secret class Bogota(config)#line console 0 Bogota(config-line)#password cisco Bogota(config-line)#login Bogota(config-line)#exit Bogota(config)#line vty 0 15 Bogota(config-line)#password cisco Bogota(config-line)#login Bogota(config-line)#exit Bogota(config)#banner motd Acceso Prohibido a Personal no Autorizado Bogota(config)# Bogota(config)#

Router>enable configure terminal hostname Bogota no ip domain-lookup service password-encryption enable secret class line console 0 password cisco login exit line vty 0 15 password cisco login exit banner motd "Acceso Prohibido a Personal no Autorizado"

## 3.2.3. R3 – Router Cali

Router>enable Router#configure terminal Enter configuration commands, one per line. End with CNTL/Z. Router(config)#hostname Cali Cali(config)#no ip domain-lookup Cali(config)#service password-encryption Cali(config)#enable secret class Cali(config)#line console 0 Cali(config-line)#password cisco Cali(config-line)#login Cali(config-line)#exit Cali(config)# Cali(config)#line vty 0 15 Cali(config-line)#password cisco Cali(config-line)#login Cali(config-line)#exit Cali(config)#banner motd Acceso Prohibido a Personal no Autorizado Cali(config)# Cali(config)#

Router>enable

PC1 -

Ilustración 3. PC 1

| 1 | 陀 PC-1     |           |         |             |                          |
|---|------------|-----------|---------|-------------|--------------------------|
|   | Physical   | Config    | Desktop | Programming | Attributes               |
|   |            |           |         |             | Static                   |
|   | IP Addres  | s         |         |             | 192.168.1.35             |
|   | Subnet Ma  | ask       |         |             | 255.255.255.224          |
|   | Default G  | ateway    |         |             | 192.168.1.33             |
|   | DNS Serv   | er        |         |             | 0.0.0.0                  |
|   | IPv6 Confi | iguration |         |             |                          |
|   |            |           |         | O Auto Con  | fig                      |
|   | IPv6 Addr  | ess       |         |             |                          |
|   | Link Loca  | Address   |         |             | FE80::260:70FF:FEC2:1CE1 |
|   | IPv6 Gate  | way       |         |             |                          |
|   |            |           |         |             |                          |

#### PC2 -

| 🧶 PC-2             |            |                |            |   | - |
|--------------------|------------|----------------|------------|---|---|
| Physical Config    | Desktop    | Programming    | Attributes |   |   |
| О рнср             | ۲          | Static         |            |   |   |
| IPAddress          | 19         | 92.168.1.38    |            |   |   |
| Subnet Mask        | 2          | 55.255.255.224 |            |   |   |
| Default Gateway    | 19         | 92.168.1.33    |            |   |   |
| DNS Server         | 0.         | .0.0.0         |            |   |   |
| IPv6 Configuration |            |                |            |   |   |
| О рнср             | O Auto Con | fig 💿 Statio   | 5          |   |   |
| IPv6 Address       |            |                |            | 1 |   |
| Link Local Address |            | FE80::2D0:FFFF | :FEE7:425A |   |   |

Ilustración 4. PC2

#### PC3-WS1

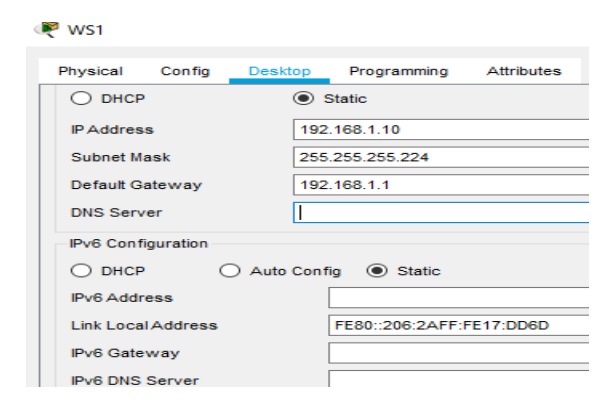

Ilustración 5. PC3- WS1

# Ilustración 6 .PC3-

| 🤻 PC-3    |            |         |             |                            |                            |
|-----------|------------|---------|-------------|----------------------------|----------------------------|
| Physical  | Config     | Desktop | Programming | Attributes                 |                            |
| O DHCF    | ,          |         |             | <ul> <li>Static</li> </ul> |                            |
| IP Addres | is         |         |             | 192.168.1.68               |                            |
| Subnet M  | ask        |         |             | 255.255.255.               | 224                        |
| Default G | ateway     |         |             | 192.168.1.65               |                            |
| DNS Serv  | /er        |         |             |                            |                            |
| IPv6 Cont | figuration |         |             |                            |                            |
| O DHCF    |            |         | O Auto Cor  | nfig                       | <ul> <li>Static</li> </ul> |
| IPv6 Add  | ress       |         |             |                            |                            |
| Link Loca | Address    |         |             | FE80::201:C9               | FF:FEA5:3AD3               |

PC4

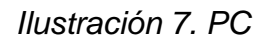

| PC-4        |          |         |             |                            |               |
|-------------|----------|---------|-------------|----------------------------|---------------|
| Physical    | Config   | Desktop | Programming | Attributes                 |               |
| O DHCP      |          |         |             | <ul> <li>Static</li> </ul> |               |
| IP Address  | s        |         |             | 192.168.1.7                | '5            |
| Subnet Ma   | ask      |         |             | 255.255.25                 | 5.224         |
| Default Ga  | ateway   |         |             | 192.168.1.6                | 5             |
| DNS Serv    | er       |         |             | 0.0.0.0                    |               |
| -IPv6 Confi | guration |         |             |                            |               |
| O DHCP      |          |         | O Auto Cor  | nfig                       | Static        |
| IPv6 Addre  | ess      |         |             |                            |               |
| Link Local  | Address  |         |             | FE80::200:0                | CFF:FEEB:4B0A |
| IPv6 Gate   | way      |         |             |                            |               |

## Server

Ilustración 8. Server

| 🖲 Server0           |                |                         | _ |   | ×  |
|---------------------|----------------|-------------------------|---|---|----|
| Physical Config Ser | rvices Desktop | Programming Attributes  |   |   |    |
| O DHCP              |                | Static                  |   |   | ^  |
| IP Address          |                | 192.168.1.2             |   |   |    |
| Subnet Mask         |                | 255.255.255.224         |   |   | 1. |
| Default Gateway     |                | 192.168.1.1             |   |   |    |
| DNS Server          |                | 0.0.0.0                 |   |   |    |
| IPv6 Configuration  |                | L                       |   |   |    |
| O DHCP              | O Auto (       | onfig                   |   |   |    |
| IPv6 Address        |                |                         |   | _ |    |
| Link Local Address  |                | FE80::200:CFF:FE80:1D9D |   |   |    |
| IPv6 Gateway        |                |                         |   |   |    |
| IPv6 DNS Server     |                |                         |   |   |    |
| 802.1X              |                |                         |   |   |    |
| Use 802.1X Security |                |                         |   |   |    |
| Authentication      | MD5            |                         |   | ~ |    |
| Username            |                |                         |   |   |    |
| Password            |                |                         |   |   |    |
|                     |                |                         |   |   | ~  |
| Тор                 |                |                         |   |   |    |

Realizar la conexión fisica de los equipos con base en la topología de red

Lista de dispositivos

3 Routers 1841 3 Switch 2960-24TT 5 PC-PT 1 Server-PT Cableado Copper Dtraight-Through Cable Serial DCE

Preparacion de los equipos

Ilustración 9. Preparacion de los equipos

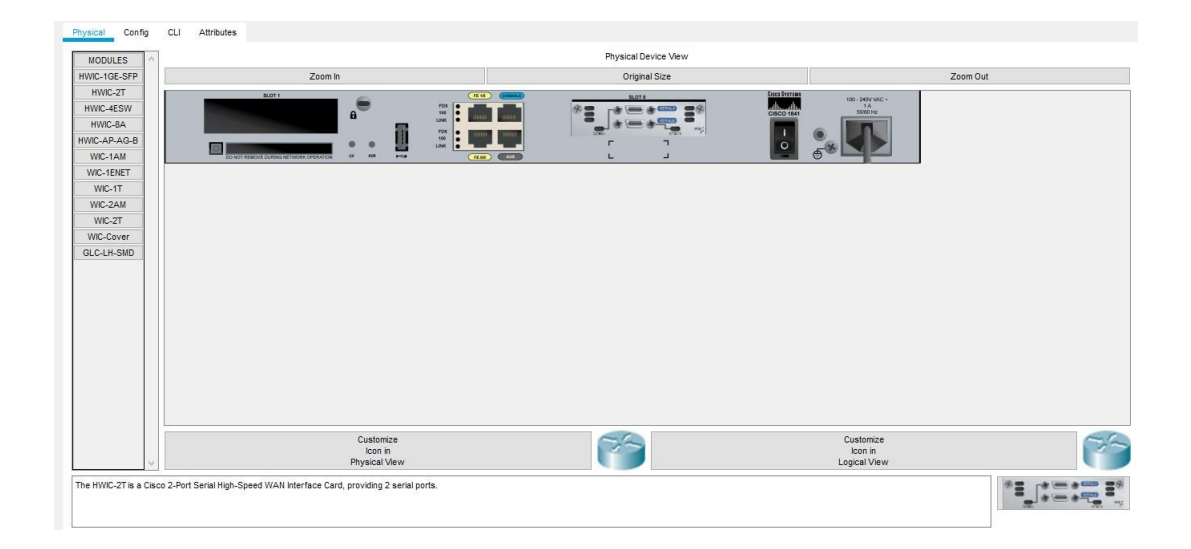

# Topologia

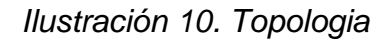

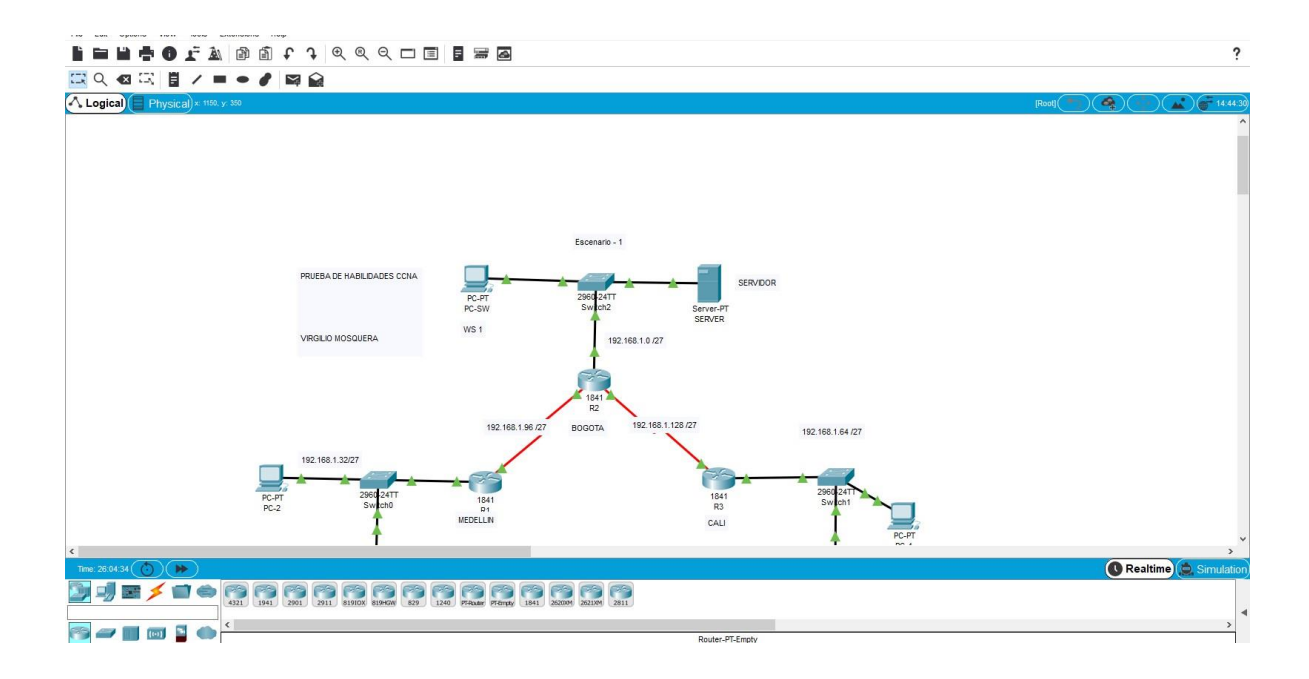

Configurar la topología de red, de acuerdo con las siguientes especificaciones.

#### Parte 1: Asignación de direcciones IP:

a. Se debe dividir (subnetear) la red creando una segmentación en ocho partes, para permitir creciemiento futuro de la red corporativa.b. Asignar una dirección IP a la red.

Dirección de Red 192.168.1.0 /27 Direcciones IPV4

Direcciones Asignadas

| 192.168.1.0 / 27   | ips Totales 32                                                                                        |
|--------------------|----------------------------------------------------------------------------------------------------|
| 192.168.1.32 / 27  | ips Totales 32                                                                                        |
| 192.168.1.64 / 27  | ips Totales 32                                                                                        |
| 192.168.1.96 / 30  | ips Totales 4                                                                                         |
| 192.168.1.128 / 30 | ips Totales 4                                                                                         |
|                    | 192.168.1.0 / 27<br>192.168.1.32 / 27<br>192.168.1.64 / 27<br>192.168.1.96 / 30<br>192.168.1.128 / 30 |

Se le debe restar la direccion de red y la direccion de Broadcast.

#### Parte 2: Configuración Básica.

a. Completar la siguiente tabla con la configuración básica de los routers, teniendo en cuenta las subredes diseñadas.

|                                           | R1           | R2            | R3            |
|-------------------------------------------|--------------|---------------|---------------|
| Nombre de Host                            | MEDELLIN     | BOGOTA        | CALI          |
| Dirección de lp en interfaz<br>Serial 0/0 | 192.168.1.99 | 192.168.1.98  | 192.168.1.131 |
| Dirección de lp en interfaz<br>Serial 0/1 |              | 192.168.1.130 |               |
| Dirección de lp en interfaz<br>FA 0/0     | 192.168.1.33 | 192.168.1.1   | 192.168.1.65  |
| Protocolo de enrutamiento                 | Eigrp        | Eigrp         | Eigrp         |
| Sistema Autónomo                          | 200          | 200           | 200           |
| Afirmaciones de red                       | 192.168.1.0  | 192.168.1.0   | 192.168.1.0   |

Tabla 1. Configuracion Básica

#### **Configuracion Basica Router Medellin**

Medellin#Configure terminal Enter configuration commands, one per line. End with CNTL/Z. Medellin(config)#Interface fastethernet 0/0 Medellin(config-if)#Ip address 192.168.1.33 255.255.255.224 Medellin(config-if)#No shutdown

Medellin(config-if)#Exit Medellin(config)# %LINK-5-CHANGED: Interface FastEthernet0/0, changed state to up

%LINEPROTO-5-UPDOWN: Line protocol on Interface FastEthernet0/0, changed state to up Medellin(config)#Interface serial 0/0/0

Medellin(config-if)#ip address 192.168.1.99 255.255.255.224

Medellin(config-if)#Clock rate 64000 Medellin(config-if)#No shutdown Medellin(config)#Exit Medellin(config)#exit Medellin# %SYS-5-CONFIG\_I: Configured from console by console

%LINK-5-CHANGED: Interface Serial0/0/0, changed state to down Medellin(config-if)#

#### Configuracion Basica Router Bogotá.

Bogota>enable Password: Bogota#Configure terminal Enter configuration commands, one per line. End with CNTL/Z. Bogota(config)#Interface fastethernet 0/0 Bogota(config-if)#Ip address 192.168.1.1 255.255.255.224 Bogota(config-if)#No shutdown

Bogota(config-if)#Exit

Bogota(config)# %LINK-5-CHANGED: Interface FastEthernet0/0, changed state to up

%LINEPROTO-5-UPDOWN: Line protocol on Interface FastEthernet0/0, changed state to up

Bogota(config)#Interface serial 0/0/0 Bogota(config-if)#Ip address 192.168.1.98 255.255.255.252 Bogota(config-if)#Clock rate 64000 This command applies only to DCE interfaces Bogota(config-if)#No shutdown

Bogota(config-if)# %LINK-5-CHANGED: Interface Serial0/0/0, changed state to up

%LINEPROTO-5-UPDOWN: Line protocol on Interface Serial0/0/0, changed state to up

Bogota(config-if)# Bogota(config-if)#exit Bogota(config)#Interface serial 0/0/1 Bogota(config-if)#Ip address 192.168.1.130 255.255.255.252 Bogota(config-if)#Clock rate 64000 Bogota(config-if)#No shutdown

%LINK-5-CHANGED: Interface Serial0/0/1, changed state to down Bogota(config-if)# Bogota(config)#exit Bogota(config)#exit Bogota# %SYS-5-CONFIG\_I: Configured from console by console

Bogota#wr Building configuration... [OK] Bogota#

#### **Configuracion Basica Router Cali**

Router>enable Router#configure terminal Enter configuration commands, one per line. End with CNTL/Z. Router(config)#hostname Cali Cali(config)#no ip domain-lookup Cali(config)#service password-encryption Cali(config)#enable secret class Cali(config)#line console 0 Cali(config-line)#password cisco Cali(config-line)#login Cali(config-line)#exit Cali(config)# Cali(config)#line vty 0 15 Cali(config-line)#password cisco Cali(config-line)#login Cali(config-line)#exit Cali(config)#banner motd Acceso Prohibido a Personal no Autorizado Cali(config)# Cali>enable Cali# Cali# Cali#Configure terminal Enter configuration commands, one per line. End with CNTL/Z. Cali(config)#Interface fastethernet 0/0 Cali(config-if)#lp address 192.168.1.65 255.255.255.224 Cali(config-if)#No shutdown

Cali(config-if)#Exit Cali(config)# %LINK-5-CHANGED: Interface FastEthernet0/0, changed state to up

%LINEPROTO-5-UPDOWN: Line protocol on Interface FastEthernet0/0, changed state to up

Cali(config)#Interface serial 0/0/0 Cali(config-if)#Ip address 192.168.1.131 255.255.255.252 Bad mask /30 for address 192.168.1.131 Cali(config-if)#No shutdown

%LINK-5-CHANGED: Interface Serial0/0/0, changed state to down Cali(config-if)#exit Cali# %SYS-5-CONFIG\_I: Configured from console by console wr Building configuration... [OK] Cali# b. Después de cargada la configuración en los dispositivos, verificar la tabla de enrutamiento en cada uno de los routers para comprobar las redes y sus rutas.

Comando Show en Medellin#show ip route

Router Medellin

| R1                                                                                          |                                                                                                    |                                                                                                 |                                                                                                    |                                                                                | -                                                                                          |                         | > |
|---------------------------------------------------------------------------------------------|----------------------------------------------------------------------------------------------------|-------------------------------------------------------------------------------------------------|----------------------------------------------------------------------------------------------------|--------------------------------------------------------------------------------|--------------------------------------------------------------------------------------------|-------------------------|---|
| Physical Config                                                                             | CLI Attributes                                                                                                    |                                                                                                 |                                                                                                    |                                                                                |                                                                                            |                         |   |
|                                                                                             |                                                                                                    | IOS Comman                                                                                      | d Line Interface                                                                                       |                                                                                |                                                                                            |                         |   |
| Medellin#s<br>Codes: C -<br>- BGP D -<br>area D -<br>EGP E1<br>EGP i -<br>IS inter a<br>* - | how ip rout<br>connected,<br>EIGRP, EX<br>- OSPF NSSA<br>- OSPF exte<br>IS-IS, L1<br>rea<br>candidate<br>pariodic d | e<br>S - static,<br>- EIGRP exter<br>external typ<br>rnal type 1,<br>- IS-IS leve<br>default, U | I - IGRP, R<br>rnal, 0 - 0S<br>De 1, N2 - 0<br>E2 - 0SPF e<br>l-1, L2 - IS<br>per-user 15<br>bic route | : - RIP, M<br>SPF, IA -<br>DSPF NSSA<br>External t<br>S-IS level<br>Satic rout | <pre>4 - mobile<br/>OSPF inte<br/>external<br/>cype 2, E<br/>L-2, ia -<br/>ce, o - O</pre> | ∍, B<br>∍r<br>IS-<br>DR | ^ |
| Gateway of<br>192.1<br>C 19<br>C 19                                                         | last resor<br>68.1.0/27 i<br>2.168.1.32<br>2.168.1.96                                                               | t is not set<br>s subnetted,<br>is directly<br>is directly                                      | 2 subnets<br>connected, F                                                                              | astEtherr<br>Serial0/0/                                                        | net0/0                                                                                     |                         |   |
| Medellin#<br>Medellin#<br>Medellin#<br>Ctrl+F6 to exit CLI foca                             | s                                                                                                    |                                                                                                 |                                                                                                    |                                                                                | Сору                                                                                       | Paste                   | ~ |
| Тор                                                                                         |                                                                                                    |                                                                                                 |                                                                                                    |                                                                                |                                                                                            |                         |   |

Ilustración 11. Router Medellin

Router Bogota

Ilustración 12. Router Bogota

| ₹ R2                                                                                                    | -                          |         | × |
|----------------------------------------------------------------------------------------------------|----------------------------|---------|---|
| Physical Config CLI Attributes                                                                                                    |                            |         |   |
| IOS Command Line Interface                                                                                                    |                            |         |   |
| Bogota#Show ip rout<br>Bogota#Show ip route<br>Codes: C - connected, S - static, I - IGRP, R -<br>- mobile, B - BGP<br>D - EIGRP, EX - EIGRP external, O - OSPF,<br>OSPF inter area<br>N1 - OSPF NSSA external type 1, N2 - OSPF<br>external type 2<br>E1 - OSPF external type 1, E2 - OSPF exter<br>type 2, E - EGP<br>i - IS-IS, L1 - IS-IS level-1, L2 - IS-IS<br>level-2, ia - IS-IS inter area<br>* - candidate default, U - per-user stati<br>route, o - ODR<br>P - periodic downloaded static route | RIP,<br>IA<br>'NSS<br>rnal | -<br>SA | ^ |
| Gateway of last resort is not set<br>192.168.1.0/27 is subnetted, 3 subnets<br>C 192.168.1.0 is directly connected,<br>FastEthernet0/0<br>C 192.168.1.96 is directly connected, Seri<br>C 192.168.1.128 is directly connected,<br>Serial0/0/1                                                                                                    | .al0/                      | 0/0     |   |
| Bogota#                                                                                                    | _                          |         | × |
| Ctrl+F6 to exit CLI focus Copy                                                                                                    |                            | Paste   |   |
| юр                                                                                                    |                            |         |   |

Router Cali

# Ilustración 13 -Router Cali

|                            | IOS Com      | mand Line Interfac | e         |        |       |
|----------------------------|--------------|--------------------|-----------|--------|-------|
| all#                       | 0001-000     |                    | 10<br>    |        |       |
| ali#                       |              |                    |           |        |       |
| ali#show i                 | p route      |                    |           |        |       |
| odes: C - (                | connected,   | S - statio         | c, I - IG | RP, H  | 3 -   |
| IP, M - mol                | bile, B - B  | GP                 |           |        |       |
| D - 1                      | EIGRP, EX -  | EIGRP ext          | ternal, C | 0 - 05 | SPF,  |
| A - OSPF in                | nter area    | 3 23               |           |        |       |
| N1 -                       | OSPF NSSA    | external (         | type 1, N | 12 - 0 | DSPF  |
| SSA extern                 | ar type 2    | and tume           | 1 52      | ODE    |       |
| EI -                       | OSPF extern  | nai type .         | 1, 22 - 0 | DFL    |       |
| i -                        | P = 2, E = E | TC-TC let          | vol-1. T2 |        | PT-S  |
| evel-2, ia                 | - IS-IS in   | ter area           | VOI 1, 12 |        | . 10  |
| *                          | candidate de | efault. U          | - per-us  | er     |       |
| tatic rout                 | e, o - ODR   | 101                | ÷.        |        |       |
| P - 1                      | periodic dos | wnloaded :         | static ro | ute    |       |
|                            |              | _                  |           |        |       |
| ateway of                  | last resort  | is not se          | et        |        |       |
|                            |              |                    |           |        |       |
| 192.16                     | 8.1.0/2/ 15  | subnette           | a, 2 subr | lets   |       |
| 192<br>actEthorno          | +0/0         | s directi          | y connect | .ea,   |       |
| 192                        | 168 1 128    | is direct          | ly conner | -ted   |       |
| eria10/0/0                 |              |                    |           | , ocar |       |
|                            |              |                    |           |        |       |
| ali#                       |              |                    |           |        |       |
| For the surd City for sure | 5            |                    | 0.00      |        | Decks |
| +F6 to exit CLI focus      |              |                    | Cop       | 8      | Paste |

c. Verificar el balanceo de carga que presentan los routers.

#### Show ip router Medellin

Medellin>enable Password: Medellin#Show ip route 192.168.1.99 Routing entry for 192.168.1.96/27 Known via "connected", distance 0, metric 0 (connected, via interface) Routing Descriptor Blocks: \* directly connected, via Serial0/0/0 Route metric is 0, traffic share count is 1

## Show ip router Bogota

## Interfaz serial S0/0/0

Bogota>enable Password: Bogota# Bogota# Bogota#show ip route 192.168.1.98 Routing entry for 192.168.1.96/27 Known via "connected", distance 0, metric 0 (connected, via interface) Routing Descriptor Blocks: \* directly connected, via Serial0/0/0 Route metric is 0, traffic share count is 1

Bogota# Bogota#

#### Interfaz serial S0/0/1

Bogota#show ip route 192.168.1.130 Routing entry for 192.168.1.128/27 Known via "connected", distance 0, metric 0 (connected, via interface) Routing Descriptor Blocks: \* directly connected, via Serial0/0/1 Route metric is 0, traffic share count is 1

Bogota#

#### Show ip router Cali

Cali>enable Password: Cali# Cali#show ip route 192.168.1.131 Routing entry for 192.168.1.128/27 Known via "connected", distance 0, metric 0 (connected, via interface) Routing Descriptor Blocks: \* directly connected, via Serial0/0/0 Route metric is 0, traffic share count is 1

Cali#

d. Realizar un diagnóstico de vecinos uando el comando cdp.

# Show cdp interface

Medellin

| IOS Command Line Interface                                 |  |   |
|------------------------------------------------------------|--|---|
| Medellin#show cdp interf                                   |  | ^ |
| Medellin#show cdp interface                                |  |   |
| Vlan1 is administratively down, line protocol is down      |  |   |
| Sending CDP packets every 60 seconds                       |  |   |
| Holdtime is 180 seconds                                    |  |   |
| FastEthernet0/0 is up, line protocol is up                 |  |   |
| Sending CDP packets every 60 seconds                       |  |   |
| Holdtime is 180 seconds                                    |  |   |
| FastEthernet0/1 is up, line protocol is down               |  |   |
| Sending CDP packets every 60 seconds                       |  |   |
| Holdtime is 180 seconds                                    |  |   |
| Serial0/0/0 is up, line protocol is up                     |  |   |
| Sending CDP packets every 60 seconds                       |  |   |
| Rorial0/0/1 is administratively down line protocol is down |  |   |
| Sending CDB packets every 60 seconds                       |  |   |
| Holdtime is 180 seconds                                    |  | 1 |
| Medellin#                                                  |  | 1 |

Ilustración 14. Medellin

Bogota.

🗌 Тор

Ilustración 15. Bogota.

| IOS Command Line Interface                                      |       |  |
|-----------------------------------------------------------------|-------|--|
| Bogota#                                                         | <br>  |  |
| Bogota#Show cdp interface                                       |       |  |
| Vlan1 is administratively down, line protocol is down           |       |  |
| Sending CDP packets every 60 seconds                            |       |  |
| Holdtime is 180 seconds                                         |       |  |
| FastEthernet0/0 is up, line protocol is up                      |       |  |
| Sending CDP packets every 60 seconds                            |       |  |
| Holdtime is 180 seconds                                         |       |  |
| FastEthernet0/1 is administratively down, line protocol is down |       |  |
| Sending CDP packets every 60 seconds                            |       |  |
| Holdlime is 100 seconds                                         |       |  |
| Sending CDD packets every 60 seconds                            |       |  |
| Holdtime is 180 seconds                                         |       |  |
| Serial0/0/1 is up, line protocol is up                          |       |  |
| Sending CDP packets every 60 seconds                            |       |  |
| Holdtime is 180 seconds                                         |       |  |
| Bogota#                                                         |       |  |
|                                                                 | <br>  |  |
| rl+F6 to exit CLI focus Copy                                    | Paste |  |

Router Cali

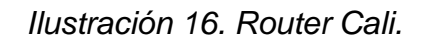

| IOS Command Line Interface                                      |      |       |   |
|-----------------------------------------------------------------|------|-------|---|
|                                                                 |      |       | - |
| Cali#                                                           |      |       | 1 |
| Cali#Show cdp interface                                         |      |       |   |
| Vlan1 is administratively down, line protocol is down           |      |       |   |
| Sending CDP packets every 60 seconds                            |      |       |   |
| Holdtime is 180 seconds                                         |      |       |   |
| FastEthernet0/0 is up, line protocol is up                      |      |       |   |
| Sending CDP packets every 60 seconds                            |      |       |   |
| Holdtime is 180 seconds                                         |      |       |   |
| FastEthernetU/1 is administratively down, line protocol is down |      |       |   |
| Sending CDP packets every 60 seconds                            |      |       |   |
| Holatime is 180 seconds                                         |      |       |   |
| Serial 0/0/0 is up, line protocol is up                         |      |       |   |
| Weldtime is 180 seconds                                         |      |       |   |
| Serial0/0/1 is administratively down line protocol is down      |      |       |   |
| Sending CDP packets every 60 seconds                            |      |       |   |
| Holdtime is 180 seconds                                         |      |       | 1 |
| Cali#                                                           |      |       | ł |
| -1                                                              |      |       | - |
|                                                                 | Conv | Paste |   |

e. Realizar una prueba de conectividad en cada tramo de la ruta usando Ping.

Router Medellin a Router Bogota success

Medellin#ping 192.168.1.131

| ₹ R2                                                                                                    |                                                      | -                      |       | × |
|----------------------------------------------------------------------------------------------------|------------------------------------------------------|------------------------|-------|---|
| Physical Config CLI Attributes                                                                                                    |                                                      |                        |       |   |
| IOS Command                                                                                                    | Line Interface                                       |                        |       |   |
| <pre>Serial0/0/0 is up, line prot<br/>Sending CDP packets every<br/>Holdtime is 180 seconds<br/>Serial0/0/1 is up, line prot<br/>Sending CDP packets every<br/>Holdtime is 180 seconds<br/>Bogota#<br/>Bogota#<br/>Bogota#<br/>Bogota#<br/>Bogota#ping 192.168.1.131</pre> | ocol is up<br>60 seconds<br>ocol is up<br>60 seconds |                        |       | ^ |
| Type escape sequence to abor<br>Sending 5, 100-byte ICMP Ech<br>timeout is 2 seconds:<br>!!!!!<br>Success rate is 100 percent<br>avg/max = 1/8/18 ms                                                                                                    | t.<br>Nos to 192.1<br>(5/5), roun                    | 68.1.131,<br>d-trip mi | in/   |   |
| Bogota#                                                                                                    |                                                      |                        |       | ~ |
| Ctrl+F6 to exit CLI focus                                                                                                    |                                                      | Сору                   | Paste | • |
| ] Тор                                                                                                    |                                                      |                        |       |   |

Ilustración 17. Router Medellin a Router Bogota success

Router Medellin a Router Cali perdido.

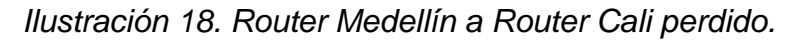

| ,   |
|-----|
| L   |
|     |
|     |
|     |
|     |
|     |
|     |
|     |
|     |
| - 1 |
|     |

Parte 3: Configuración de Enrutamiento.

a. Asignar el protocolo de enrutamiento EIGRP a los routers considerando el direccionamiento diseñado.

#### Router EIGRP 200 en Router Medellin

Medellin# Medellin#confi term Enter configuration commands, one per line. End with CNTL/Z. Medellin(config)#router ei Medellin(config)#router eigrp 200 Medellin(config-router)#net Medellin(config-router)#network 192.168.1.32 255.255.255.224 Medellin(config-router)#network 192.168.1.96 255.255.255.224 Medellin(config-router)#no au Medellin(config-router)#no au Medellin(config-router)#no auto-summary Medellin(config-router)#exit Medellin(config)#exit Medellin(config)#exit Medellin# %SYS-5-CONFIG\_I: Configured from console by console

Medellin#

# Router EIGRP 200 en Router Bogota

Bogota>enable Password: Bogota# Bogota# Bogota#confi term Enter configuration commands, one per line. End with CNTL/Z. Bogota(config)#router eigrp 200 Bogota(config-router)#network 192.168.1.0 255.255.255.224 Bogota(config-router)#network 192.168.1.96 255.255.255.224 Bogota(config-router)#network 192.168.1.96 255.255.255.224 Bogota(config-router)# %DUAL-5-NBRCHANGE: IP-EIGRP 200: Neighbor 192.168.1.99 (Serial0/0/0) is up: new adjacency

Bogota(config-router)#network 192.168.1.128 255.255.255.224 Bogota(config-router)#exit Bogota(config)#exit Bogota# %SYS-5-CONFIG\_I: Configured from console by console Bogota#

# Router eigrp 200 en Router Cali

Cali>enable Password: Cali# Cali# Cali# Cali#configure terminal Enter configuration commands, one per line. End with CNTL/Z. Cali(config)#router eigrp 200 Cali(config-router)#network 192.168.1.64 255.255.255.224 Cali(config-router)#network 192.168.1.128 255.255.255.224 Cali(config-router)#network 192.168.1.128 255.255.255.224 Cali(config-router)# %DUAL-5-NBRCHANGE: IP-EIGRP 200: Neighbor 192.168.1.130 (Serial0/0/0) is up: new adjacency

Cali(config-router)#no auto-summary Cali(config-router)# %DUAL-5-NBRCHANGE: IP-EIGRP 200: Neighbor 192.168.1.130 (Serial0/0/0) resync: summary configured

Cali(config-router)# Cali(config-router)#exit Cali(config)#do wr Building configuration... [OK] Cali(config)# Cali(config)#exit Cali# %SYS-5-CONFIG\_I: Configured from console by console

Cali#

# b. Verificar si existe vecindad con los routers configurados con EIGRP.

Vecindad en Router Medellin.

|                        | IOS Command Line | Interface |          |      |     |
|------------------------|------------------|-----------|----------|------|-----|
| Medellin#              |                  |           |          |      |     |
| Medellin#              |                  |           |          |      |     |
| Medellin#              |                  |           |          |      |     |
| Medellin#              |                  |           |          |      |     |
| Medellin#              |                  |           |          |      |     |
| Medellin#              |                  |           |          |      |     |
| Medellin#              |                  |           |          |      |     |
| Medellin#              |                  |           |          |      |     |
| Medellin#show ip e     | igrp neighbors   | ;         |          |      |     |
| IP-EIGRP neighbors     | ; for process 2  | 200       |          |      |     |
| H Address              | Interface        | Hold      | d Uptime | SRTT |     |
| RTO Q Seq              |                  |           |          |      |     |
|                        |                  | (sec      | :)       | (ms) |     |
| Cnt Num                |                  |           |          |      |     |
| 0 192.168.1.98         | Se0/0/0          | 12        | 00:10:29 | 40   |     |
|                        |                  |           |          |      | - 1 |
| 1000 0 12              |                  |           |          |      |     |
| 1000 0 12              |                  |           |          |      |     |
| 1000 0 12<br>Medellin# |                  |           |          |      | _   |
| 1000 0 12<br>Medellin# |                  |           | Com      | D    |     |

Ilustración 19. Vecindad en Router Medellin

Vecindad en Router Bogota.

Ilustración 20. Vecindad en Router Bogota.

|              |       | IOS Command Line In | arfaca  |       |      |          |   |
|--------------|-------|---------------------|---------|-------|------|----------|---|
|              |       | 103 Command Line in | ternace |       |      |          | _ |
| Bogota#      |       |                     |         |       |      |          | ^ |
| Bogota#      |       |                     |         |       |      |          |   |
| Bogota#show  | ip ei |                     |         |       |      |          |   |
| Bogota#show  | ip ei | grp n               |         |       |      |          |   |
| Bogota#show  | ip ei | grp neighbor        | s       |       |      |          |   |
| IP-EIGRP nei | ghbor | s for proces        | ss 200  |       |      |          |   |
| H Address    |       | Interface           | e       | Hold  | Upt  | ime      |   |
| SRTT RTO     | Q     | Seq                 |         |       |      |          |   |
|              |       |                     |         | (sec) | 6    |          |   |
| (ms)         | Cnt 1 | Num                 |         |       |      |          |   |
| 0 192.168.   | 1.99  | Se0/0/0             |         | 13    | 00:  | 12:42    |   |
| 40 1000      | 0     | 10                  |         | 1994  | 1000 | 1983 (MM |   |
| 1 192.168.   | 1.131 | Se0/0/1             |         | 10    | 00:  | 09:42    |   |
| 40 1000      | 0     | 21                  |         |       |      |          |   |
| Bogota#      |       |                     |         |       |      |          |   |
| Bogota#      |       |                     |         |       |      |          | L |
| Bogota#      |       |                     |         |       |      |          | 1 |
| Bogota#      |       |                     |         |       |      |          |   |

Vecindad en Router Cali.

|                | IOS C   | Command Line Interfa | ice |       |      |      |    |
|----------------|---------|----------------------|-----|-------|------|------|----|
| Cali#          |         |                      |     |       |      |      | ^  |
| Cali#          |         |                      |     |       |      |      |    |
| Cali#          |         |                      |     |       |      |      |    |
| Cali#          |         |                      |     |       |      |      |    |
| Cali#show ip e |         |                      |     |       |      |      |    |
| Cali#show ip e | igrp n  |                      |     |       |      |      |    |
| Cali#show ip e | igrp ne | ighbors              |     |       |      |      |    |
| IP-EIGRP neigh | bors fo | r process            | 200 |       |      |      |    |
| H Address      | I       | nterface             |     | Hold  | Upti | me   |    |
| SRTT RTO Q     | Seq     |                      |     |       |      |      |    |
|                |         |                      |     | (sec) | •    |      |    |
| (ms) Cn        | t Num   |                      |     |       |      |      |    |
| 0 192.168.1.   | 130 S   | Se0/0/0              |     | 13    | 00:1 | 2:24 |    |
| 40 1000 0      | 13      |                      |     |       |      |      |    |
|                |         |                      |     |       |      |      |    |
|                |         |                      |     |       |      |      | 10 |
|                |         |                      |     |       |      |      |    |
| Call#          |         |                      |     |       |      |      | Y  |
|                |         |                      |     |       |      |      |    |

Ilustración 21. Vecindad en Router Cali

c. Realizar la comprobación de las tablas de enrutamiento en cada uno de los routers para verificar cada una de las rutas establecidas.

Router Medellin Medellin>enable Password: Medellin#show run

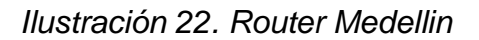

| Physical Config CLI Attributes                                                                        |      |       |
|----------------------------------------------------------------------------------------------------|------|-------|
| IOS Command Line Interface                                                                            |      |       |
| <pre>interface FastEthernet0/0 ip address 192.168.1.33 255.255.255.224 duplex auto speed auto !</pre> |      | Ŷ     |
| interface FastEthernet0/1<br>no ip address<br>duplex auto<br>speed auto                               |      |       |
| interface Serial0/0/0<br>ip address 192.168.1.99 255.255.255.224<br>clock rate 64000                  |      |       |
| interface Serial0/0/1<br>no ip address<br>clock rate 2000000<br>shutdown                              |      |       |
| interface Vlan1<br>no ip address<br>shutdown                                                          |      |       |
| router eigrp 200<br>network 192.168.1.32 0.0.0.31<br>network 192.168.1.96 0.0.0.31<br>no auto-summary |      |       |
| !<br>ip classless                                                                                     |      | ~     |
| Ctrl+F6 to exit CLI focus                                                                             | Сору | Paste |

Router Bogota.

Ilustración 23-Router Bogota.

| Physical Config CL Attributes<br>IOS Command Line Interface<br>duplex auto<br>speed auto<br>i<br>interface FastEthernet0/1<br>no ip addresss<br>duplex auto<br>speed auto<br>shutdown<br>i<br>interface Seria10/0/0<br>ip address 192.168.1.98 255.255.255.224<br>i<br>interface Seria10/0/1<br>ip address 192.168.1.130 255.255.255.224<br>clock rate 64000<br>i<br>interface Vlan1<br>no ip address<br>shutdown<br>i<br>router eigrp 200<br>network 192.168.1.0 0.0.0.31<br>network 192.168.1.128 0.0.0.31<br>auto-summary<br>i<br>p classless<br>j<br>p flow-export version 9            | ₹ R2                                                                                                    | - |       | $\times$ |
|----------------------------------------------------------------------------------------------------|----------------------------------------------------------------------------------------------------|---|-------|----------|
| <pre>DS Command Line Interface<br/>duplex auto<br/>speed auto<br/>!<br/>interface FastEthernet0/1<br/>no ip address<br/>duplex auto<br/>speed auto<br/>shutdown<br/>!<br/>interface Serial0/0/1<br/>ip address 192.168.1.98 255.255.255.224<br/>l<br/>interface Serial0/0/1<br/>ip address 192.168.1.130 255.255.255.224<br/>clock rate 64000<br/>!<br/>interface Vlan1<br/>no ip address<br/>shutdown<br/>!<br/>router eigrp 200<br/>network 192.168.1.0 0.0.0.31<br/>network 192.168.1.28 0.0.0.31<br/>auto-summary<br/>!<br/>ip classless<br/>!<br/>ip flow-export version 9<br/>v</pre> | Physical Config CLI Attributes                                                                                                    |   |       |          |
| <pre>duplex auto<br/>speed auto<br/>!<br/>interface FastEthernet0/1<br/>no ip address<br/>duplex auto<br/>speed auto<br/>shutdown<br/>!<br/>interface Seria10/0/0<br/>ip address 192.168.1.98 255.255.255.224<br/>!<br/>interface Seria10/0/1<br/>ip address 192.168.1.130 255.255.255.224<br/>clock rate 64000<br/>!<br/>interface Vlan1<br/>no ip address<br/>shutdown<br/>!<br/>router eigrp 200<br/>network 192.168.1.0 0.0.0.31<br/>network 192.168.1.28 0.0.0.31<br/>auto-summary<br/>!<br/>ip classless<br/>!<br/>ip flow-export version 9<br/>v</pre>                               | IOS Command Line Interface                                                                                                    |   |       |          |
| Ctri+F6 to exit CLI focus Copy Paste                                                                                                    | <pre>duplex auto<br/>speed auto<br/>!<br/>interface FastEthernet0/1<br/>no ip address<br/>duplex auto<br/>speed auto<br/>shutdown<br/>!<br/>interface Serial0/0/0<br/>ip address 192.168.1.98 255.255.255.224<br/>!<br/>interface Serial0/0/1<br/>ip address 192.168.1.130 255.255.255.222<br/>clock rate 64000<br/>!<br/>interface Vlan1<br/>no ip address<br/>shutdown<br/>!<br/>router sigrp 200<br/>network 192.168.1.0 0.0.0.31<br/>network 192.168.1.28 0.0.0.31<br/>auto-summary<br/>!<br/>ip classless<br/>!<br/>ip flow-export version 9<br/>CM+F6te extCU facus<br/>Copy</pre> | 4 | Paste | *        |

#### **Router Medellín**

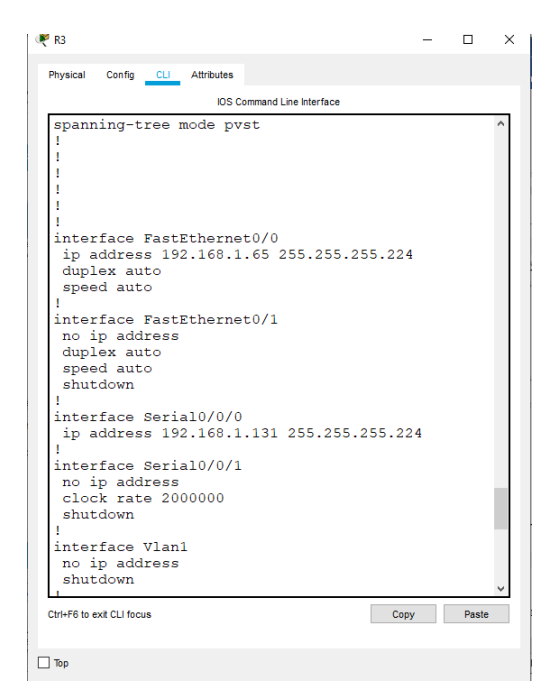

Ilustración 24. Router Medellín

d. Realizar un diagnóstico para comprobar que cada uno de los puntos de la red se puedan ver y tengan conectividad entre sí. Realizar esta prueba desde un host de la red LAN del router CALI, primero a la red de MEDELLIN y luego al servidor.

Router Medellin Ping 192.168.1.99 Servidor Ping 192.168.1.2

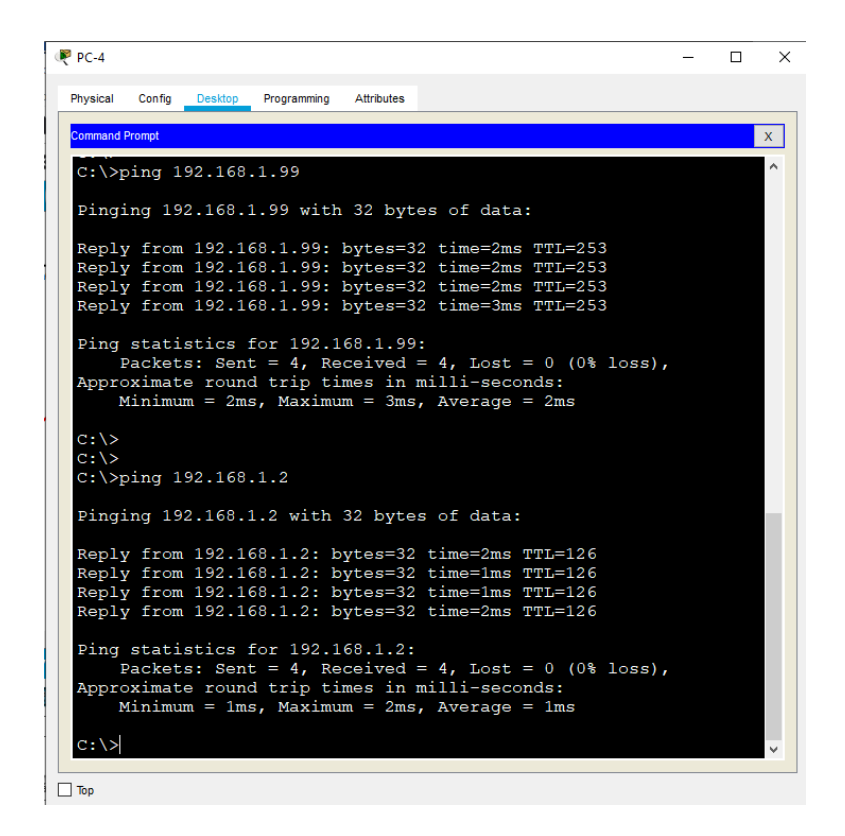

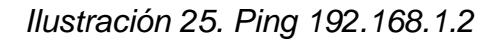

Ping de PC-4 a Servidor y a Router Medellín, sent= 4

#### Parte 4: Configuración de las listas de Control de Acceso.

En este momento cualquier usuario de la red tiene acceso a todos sus dispositivos y estaciones de trabajo. El jefe de redes le solicita implementar seguridad en la red. Para esta labor se decide configurar listas de control de acceso (ACL) a los routers.

Las condiciones para crear las ACL son las siguientes:

a. Cada router debe estar habilitado para establecer conexiones Telnet con los demás routers y tener acceso a cualquier dispositivo en la red.

PC 2 telnet a Router Medellin

telnet 192.168.1.99

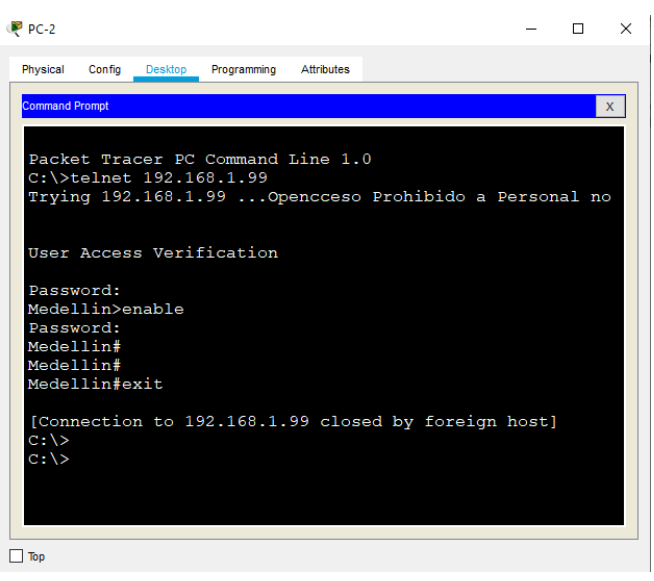

Ilustración 26. Telnet 192.168.1.99

PC 2 telnet a Router Bogota telnet 192.168.1.98

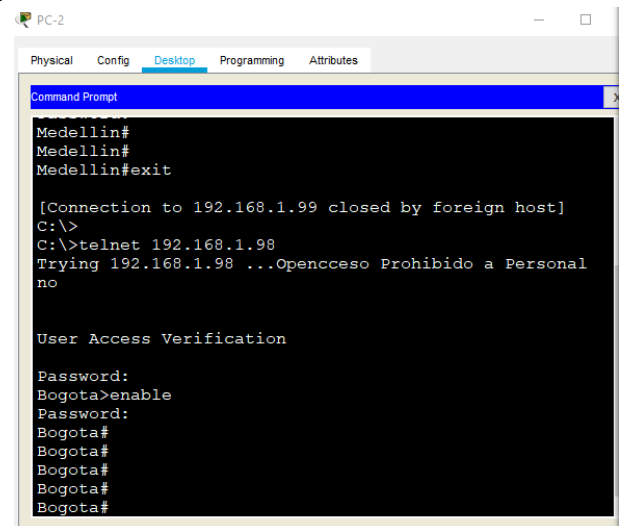

Ilustración 27. Telnet 192.168.1.98

Pc Telnet a Router Cali

telnet 192.168.1.131

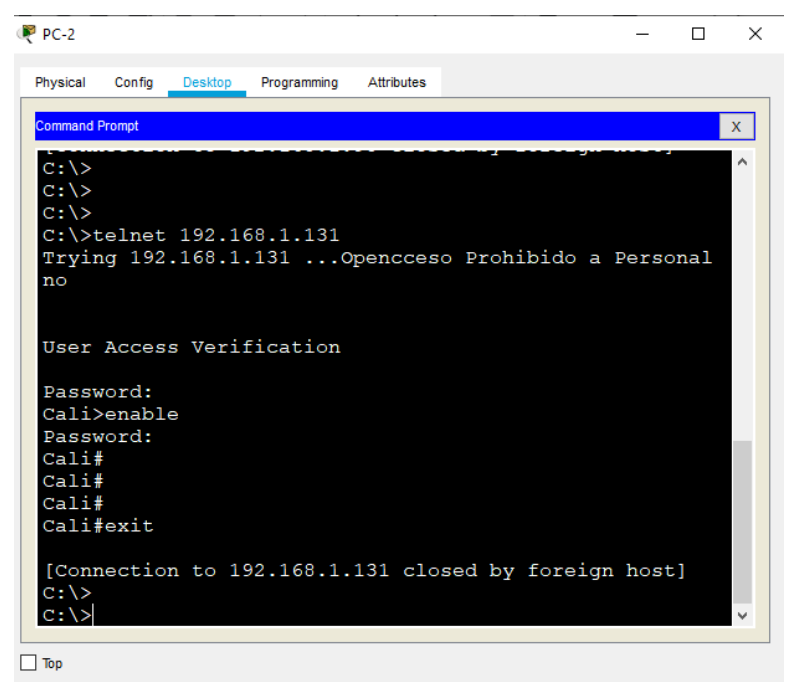

Ilustración 28. Telnet 192.168.1.131

b. El equipo WS1 y el servidor se encuentran en la subred de administración. Solo el servidor de la subred de administración debe tener acceso a cualquier otro dispositivo en cualquier parte de la red.

#### **Router Bogota**

Bogota(config)#acces-list 1 permit host 192,168.1.3

Bogota>enable Password: Bogota# Bogota#confi term Enter configuration commands, one per line. End with CNTL/Z. Bogota(config)#access-list 1 permit host 192.168.1.2 Bogota(config)#exit Bogota# %SYS-5-CONFIG\_I: Configured from console by console

Bogota#

c. Las estaciones de trabajo en las LAN de MEDELLIN y CALI no deben tener acceso a ningún dispositivo fuera de su subred, excepto para interconectar con el servidor.

## **Router Medellin**

Medellin>enable Password: Medellin#configure terminal Enter configuration commands, one per line. End with CNTL/Z. Medellin(config)#access-list 1 permit 192.168.1.32 0.0.0.31 Medellin(config)#access-list 1 permit 192.168.1.96 0.0.0.31 Medellin(config)#exit Medellin# %SYS-5-CONFIG\_I: Configured from console by console

Medellin#

## **Router Cali**

Cali>enable Password: Cali#configure terminal Enter configuration commands, one per line. End with CNTL/Z. Cali(config)#ac Cali(config)#access-list 2 pe Cali(config)#access-list 2 permit 192.168.1.64 0.0.0.31 Cali(config)#access-list 2 permit 192.168.1.128 0.0.0.31 Cali(config)#exit 2 permit 192.168.1.128 0.0.0.31 Cali(config)#exit Cali# %SYS-5-CONFIG\_I: Configured from console by console

Cali#

# Parte 5: Comprobación de la red instalada.

a. Se debe probar que la configuración de las listas de acceso fue exitosa.

**Router Medellin** 

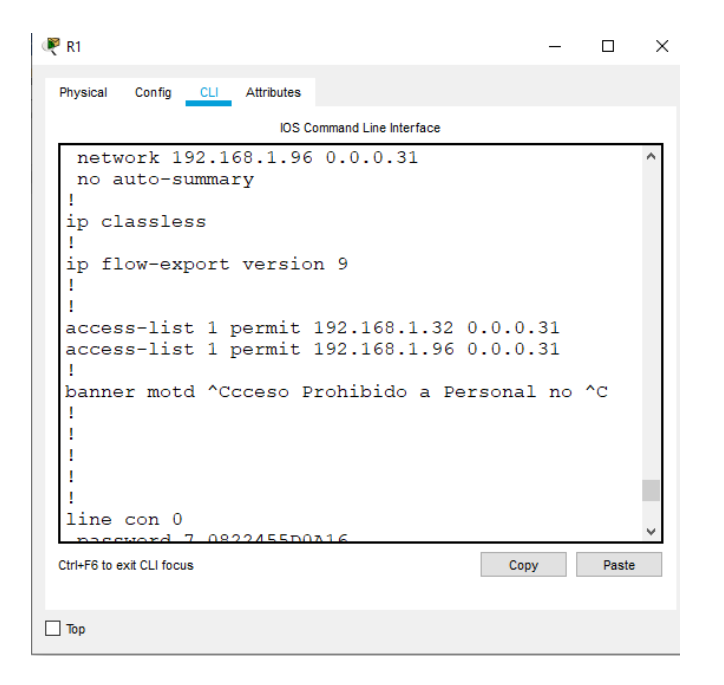

Ilustración 29. Router Medellin

**Router Cali** 

| (₹ R3 — □ ×                                                                                                    | ς |  |  |  |  |
|----------------------------------------------------------------------------------------------------|---|--|--|--|--|
| Physical Config CLI Attributes                                                                                                    |   |  |  |  |  |
| IOS Command Line Interface                                                                                                    |   |  |  |  |  |
| <pre>Subcookin<br/>!<br/>router eigrp 200<br/>network 192.168.1.64 0.0.0.31<br/>network 192.168.1.128 0.0.0.31<br/>no auto-summary<br/>!<br/>ip classless<br/>!<br/>ip flow-export version 9<br/>!<br/>access-list 2 permit 192.168.1.64 0.0.0.31<br/>access-list 2 permit 192.168.1.128 0.0.0.31<br/>!<br/>banner motd ^Ccceso Prohibido a Personal no ^C<br/>!<br/>Ctt+F6 to ext CLI focus<br/>Copy Paste</pre> |   |  |  |  |  |
|                                                                                                    |   |  |  |  |  |

Ilustración 30. Router Cali

b. Comprobar y Completar la siguiente tabla de condiciones de prueba para confirmar el óptimo funcionamiento de la red e.

|        | ORIGEN                     | DESTINO                    | RESULTADO |
|--------|----------------------------|----------------------------|-----------|
| TELNET | Router MEDELLIN            | Router CALI                | si        |
|        | WS_1                       | Router BOGOTA              | Si        |
|        | Servidor                   | Router CALI                | Si        |
|        | Servidor                   | Router MEDELLIN            | Si        |
| TELNET | LAN del Router<br>MEDELLIN | Router CALI                | Si        |
|        | LAN del Router CALI        | Router CALI                | Si        |
|        | LAN del Router<br>MEDELLIN | Router MEDELLIN            | Si        |
|        | LAN del Router CALI        | Router MEDELLIN            | Si        |
| PING   | LAN del Router CALI        | WS_1                       | Si        |
|        | LAN del Router<br>MEDELLIN | WS_1                       | Si        |
|        | LAN del Router<br>MEDELLIN | LAN del Router CALI        | Si        |
| PING   | LAN del Router CALI        | Servidor                   | Si        |
|        | LAN del Router<br>MEDELLIN | Servidor                   | Si        |
|        | Servidor                   | LAN del Router<br>MEDELLIN | Si        |
|        | Servidor                   | LAN del Router CALI        | Si        |
|        | Router CALI                | LAN del Router<br>MEDELLIN | Si        |
|        | Router MEDELLIN            | LAN del Router CALI        | Si        |

Tabla 2. Condiciones de prueba para confirmar el óptimo funcionamiento

# Escenario 2

Una empresa tiene la conexión a internet en una red Ethernet, lo cual deben adaptarlo para facilitar que sus routers y las redes que incluyen puedan, por esa vía, conectarse a internet, pero empleando las direcciones de la red LAN original.

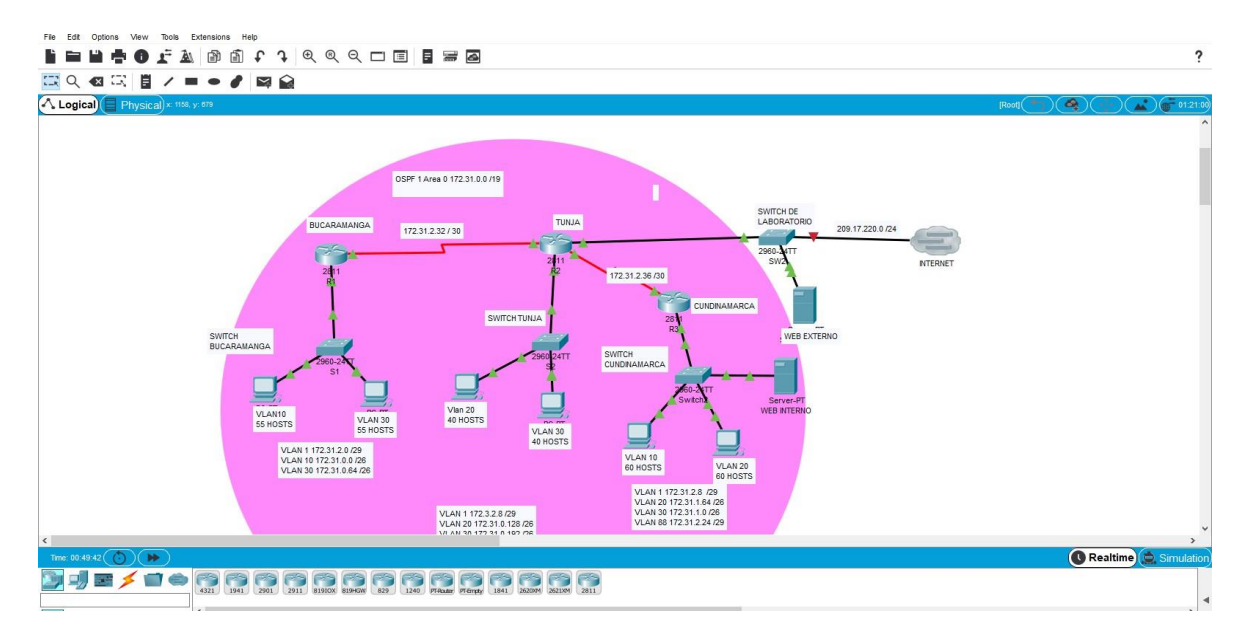

Ilustración 31. Ecenario 2

# Desarrollo

Los siguientes son los requerimientos necesarios:

Router 2811

Adaptación de tarjeta HWIC-2T

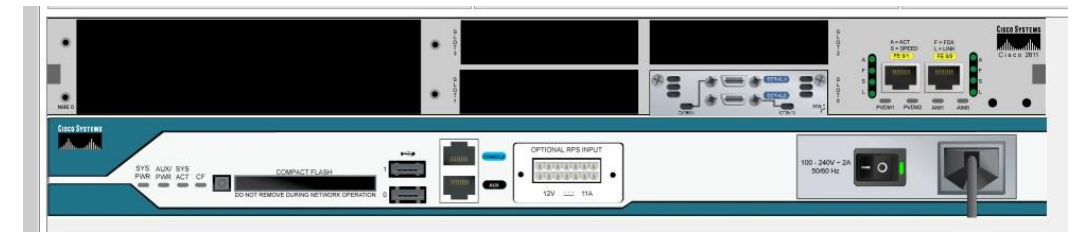

Ilustración 32. Adaptación de tarjeta HWIC-2T

Switch 2960\_24TT

PC-PT

Servidor

Topología

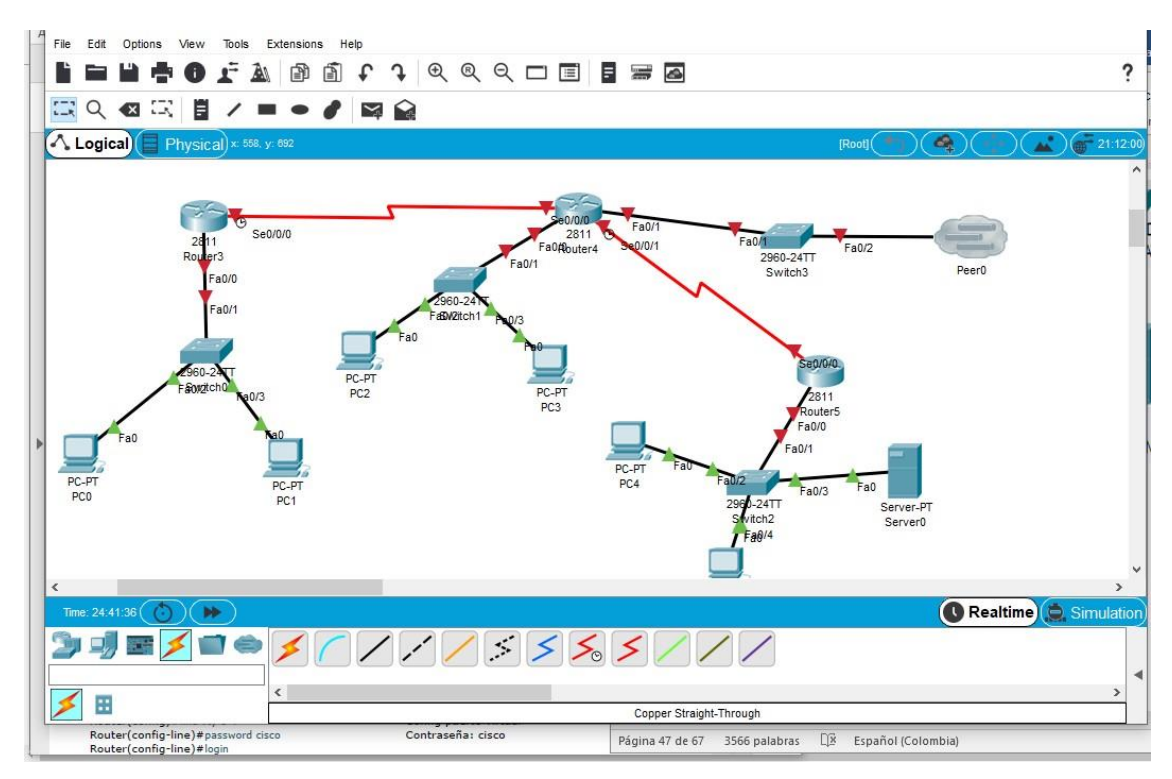

Ilustración 33. Topología

- 1. Todos los routers deberán tener los siguiente:
- Configuración básica.

# **Router Bucaramanga**

Router>enable Router#configure terminal Enter configuration commands, one per line. End with CNTL/Z. Router(config)#hostname Bucaramanga Bucaramanga(config)#no ip domain-lookup Bucaramanga(config)#exit Bucaramanga# %SYS-5-CONFIG\_I: Configured from console by console

Bucaramanga#

Bucaramanga>enable Password: Bucaramanga# Bucaramanga#configure terminal Enter configuration commands, one per line. End with CNTL/Z. Bucaramanga(config)#interface fastEthernet 0/0 Bucaramanga(config-if)#no shutdown

Bucaramanga(config-if)# %LINK-5-CHANGED: Interface FastEthernet0/0, changed state to up

%LINEPROTO-5-UPDOWN: Line protocol on Interface FastEthernet0/0, changed state to up

Bucaramanga(config-if)#exit Bucaramanga(config)#interface fastEthernet 0/0.1 Bucaramanga(config-subif)# %LINK-5-CHANGED: Interface FastEthernet0/0.1, changed state to up

%LINEPROTO-5-UPDOWN: Line protocol on Interface FastEthernet0/0.1, changed state to up

Bucaramanga(config-subif)#encapsulation dot1Q 1 Bucaramanga(config-subif)#no shutdown Bucaramanga(config-subif)#exit Bucaramanga(config)# Bucaramanga(config)# Bucaramanga(config)#interface fastEthernet 0/0.1 Bucaramanga(config-subif)#ip address 172.31.2.1 255.255.255.248 Bucaramanga(config-subif)#exit Bucaramanga(config)# Bucaramanga(config)#

Bucaramanga(config)# Bucaramanga(config)#interface fastEthernet 0/0.10 Bucaramanga(config-subif)# %LINK-5-CHANGED: Interface FastEthernet0/0.10, changed state to up

%LINEPROTO-5-UPDOWN: Line protocol on Interface FastEthernet0/0.10, changed state to up

Bucaramanga(config-subif)#encapsulation dot1Q 10 Bucaramanga(config-subif)#ip address 172.31.0.1 255.255.255.192 Bucaramanga(config-subif)#no shutdown Bucaramanga(config-subif)#exit Bucaramanga(config)# Bucaramanga(config)# Bucaramanga(config)#interface fastEthernet 0/0.30 Bucaramanga(config-subif)# %LINK-5-CHANGED: Interface FastEthernet0/0.30, changed state to up

%LINEPROTO-5-UPDOWN: Line protocol on Interface FastEthernet0/0.30, changed state to up

Bucaramanga(config-subif)#encapsulation dot1Q 30 Bucaramanga(config-subif)#ip address 172.31.0.65 255.255.255.192 Bucaramanga(config-subif)#exit Bucaramanga(config)#exit Bucaramanga# %SYS-5-CONFIG\_I: Configured from console by console

Bucaramanga#

Bucaramanga(config)#interface serial 0/0/0 Bucaramanga(config-if)#ip address 172.31.2.33 255.255.255.252 Bucaramanga(config-if)#clock rate 64000 Bucaramanga(config-if)#exit Bucaramanga(config)#exit Bucaramanga# %SYS-5-CONFIG\_I: Configured from console by console

Bucaramanga#

#### Switch Bucaramanga

Switch#configure terminal Enter configuration commands, one per line. End with CNTL/Z. Switch(config)# Switch(config)#hos Switch(config)#hostname SW\_Bucaramanga

SW\_Bucaramanga(config)#interface vlan 1 SW\_Bucaramanga(config-if)#ip address 172.31.2.1 255.255.255.248 SW\_Bucaramanga(config-if)#no shutdown

SW\_Bucaramanga(config-if)# %LINK-5-CHANGED: Interface Vlan1, changed state to up

%LINEPROTO-5-UPDOWN: Line protocol on Interface Vlan1, changed state to up

%IP-4-DUPADDR: Duplicate address 172.31.2.1 on Vlan1, sourced by 00E0.A3D2.C701

SW\_Bucaramanga(config-if)#end SW\_Bucaramanga# %SYS-5-CONFIG\_I: Configured from console by console

SW\_Bucaramanga(config-vlan)#name VLAN10 SW\_Bucaramanga(config-vlan)#vlan 30 SW\_Bucaramanga(config-vlan)#name VLAN30 SW\_Bucaramanga(config-vlan)#exit

SW\_Bucaramanga(config)#interface fastEthernet 0/1 SW\_Bucaramanga(config-if)#switchport mode trunk

SW\_Bucaramanga(config-if)#

%LINEPROTO-5-UPDOWN: Line protocol on Interface FastEthernet0/1, changed state to down

%LINEPROTO-5-UPDOWN: Line protocol on Interface FastEthernet0/1, changed state to up

SW\_Bucaramanga(config-if)#switchport trunk allowed vlan 1,10,30

SW\_Bucaramanga(config-if)#exit

SW\_Bucaramanga(config)#

SW\_Bucaramanga(config)#interface range fastEthernet 0/2-10

SW\_Bucaramanga(config-if-range)#switchport mode access

SW\_Bucaramanga(config-if-range)#switchport access vlan 10

SW\_Bucaramanga(config-if-range)#no shutdown

SW\_Bucaramanga(config-if-range)#exit

SW\_Bucaramanga(config)#interface range fastEthernet 0/11-20

SW\_Bucaramanga(config-if-range)#switchport mode access

SW\_Bucaramanga(config-if-range)#switchport access vlan 30

SW\_Bucaramanga(config-if-range)#no shutdown

SW\_Bucaramanga(config-if-range)#exit

SW\_Bucaramanga(config)#exit

SW\_Bucaramanga#

%SYS-5-CONFIG\_I: Configured from console by console

SW\_Bucaramanga#

#### **Router Tunja**

Router>enable Router#configure terminal Enter configuration commands, one per line. End with CNTL/Z. Router(config)#host Router(config)#hostname Tunja Tunja(config)#no ip domain-lookup Tunja(config)#exit Tunja# %SYS-5-CONFIG\_I: Configured from console by console

Tunja#

#### Enrutamiento

Tunja>enable Tunja#configure terminal Enter configuration commands, one per line. End with CNTL/Z. Tunja(config)#interface fastEthernet 0/1 Tunja(config-if)#ip address 209.17.220.1 255.255.255.0 Tunja(config-if)#no shutdown

Tunja(config-if)# %LINK-5-CHANGED: Interface FastEthernet0/1, changed state to up

%LINEPROTO-5-UPDOWN: Line protocol on Interface FastEthernet0/1, changed state to up

Tunja(config-if)#exit Tunja(config)#

Tunja(config)#interface fastEthernet 0/0 Tunja(config-if)#no shutdown

Tunja(config-if)# %LINK-5-CHANGED: Interface FastEthernet0/0, changed state to up

%LINEPROTO-5-UPDOWN: Line protocol on Interface FastEthernet0/0, changed state to up

Tunja(config-if)#exit Tunja(config)# Tunja(config)#interface fastEthernet 0/0.1 Tunja(config-subif)# %LINK-5-CHANGED: Interface FastEthernet0/0.1, changed state to up

%LINEPROTO-5-UPDOWN: Line protocol on Interface FastEthernet0/0.1, changed state to up

Tunja(config-subif)#encapsulation dot1Q 1 Tunja(config-subif)#ip address 172.3.2.9 255.255.255.248 Tunja(config-subif)#exit Tunja(config)# Tunja(config)#interface fastEthernet 0/0.20 Tunja(config-subif)# %LINK-5-CHANGED: Interface FastEthernet0/0.20, changed state to up

%LINEPROTO-5-UPDOWN: Line protocol on Interface FastEthernet0/0.20, changed state to up

Tunja(config-subif)#encapsulation dot1Q 20 Tunja(config-subif)#ip address 172.31.0.129 255.255.255.192 Tunja(config-subif)#no shutdown Tunja(config-subif)#exit Tunja(config)# Tunja(config)#interface fastEthernet 0/0.30 Tunja(config-subif)# %LINK-5-CHANGED: Interface FastEthernet0/0.30, changed state to up

%LINEPROTO-5-UPDOWN: Line protocol on Interface FastEthernet0/0.30, changed state to up

Tunja(config-subif)#encapsulation dot1Q 30 Tunja(config-subif)#ip address 172.31.0.193 255.255.255.192 Tunja(config-subif)#exit Tunja(config)# Tunja(config)# Tunja(config)#interface serial 0/0/0 Tunja(config-if)#ip address 172.31.2.34 255.255.255.252 Tunja(config-if)#exit Tunja(config)#interface serial 0/0/1 Tunja(config)#interface serial 0/0/1 Tunja(config-if)#ip address 172.31.2.37 255.255.255.252 Tunja(config-if)#ip address 172.31.2.37 255.255.255.252 Tunja(config-if)#ip address 172.31.2.37 255.255.255.252 Tunja(config-if)#exit Tunja(config)#exit Tunja# %SYS-5-CONFIG\_I: Configured from console by console

Tunja#wr Building configuration... [OK] Tunja#

#### **SWITCH TUNJA**

Switch> Switch>enable Switch#confi term Enter configuration commands, one per line. End with CNTL/Z. Switch(config)#interface vlan 1 Switch(config-if)#ip address 172.3.2.9 255.255.255.248 Switch(config-if)#no shutdown

Switch(config-if)# %LINK-5-CHANGED: Interface VIan1, changed state to up

%LINEPROTO-5-UPDOWN: Line protocol on Interface Vlan1, changed state to up %IP-4-DUPADDR: Duplicate address 172.3.2.9 on Vlan1, sourced by 00D0.BC4B.7A01 exit Switch(config)# Switch(config)#

Switch(config)#vlan 20 Switch(config-vlan)#name VLAN20 Switch(config-vlan)#vlan 30 Switch(config-vlan)#name VLAN30 Switch(config-vlan)#exit Switch(config)#interface fastEthernet 0/1 Switch(config-if)#switchport mode trunk

Switch(config-if)# %LINEPROTO-5-UPDOWN: Line protocol on Interface FastEthernet0/1, changed state to down %LINEPROTO-5-UPDOWN: Line protocol on Interface FastEthernet0/1, changed state to up

Switch(config-if)#switchport trunk allowed vlan 1,20,30 Switch(config-if)#exit Switch(config)# Switch(config)#interface range fastEthernet 0/2-10 Switch(config-if-range)#switchport mode access Switch(config-if-range)#switchport access vlan 20 Switch(config-if-range)#no shutdown Switch(config-if-range)#exit Switch(config)#interface range fastEthernet 0/11-24 Switch(config-if-range)#switchport mode access Switch(config-if-range)#switchport access vlan 30 Switch(config-if-range)#no shutdown Switch(config-if-range)#no shutdown Switch(config-if-range)#no shutdown Switch(config-if-range)#exit Switch(config-if-range)#exit

#### **Router Cundinamarca**

Router>enable Router#configure terminal Enter configuration commands, one per line. End with CNTL/Z. Router(config)#hostname Cundinamarca Cundinamarca(config)#no ip domain-lookup Cundinamarca(config)#exit Cundinamarca# %SYS-5-CONFIG I: Configured from console by console

Cundinamarca#

Cundinamarca#configure terminal Enter configuration commands, one per line. End with CNTL/Z. Cundinamarca(config)#interface fastEthernet 0/0 Cundinamarca(config-if)#no shutdown

Cundinamarca(config-if)# %LINK-5-CHANGED: Interface FastEthernet0/0, changed state to up

%LINEPROTO-5-UPDOWN: Line protocol on Interface FastEthernet0/0, changed state to up

exit

Cundinamarca(config)#interface fastEthernet 0/0.1 Cundinamarca(config-subif)# %LINK-5-CHANGED: Interface FastEthernet0/0.1, changed state to up

%LINEPROTO-5-UPDOWN: Line protocol on Interface FastEthernet0/0.1, changed state to up enca Cundinamarca(config-subif)#encapsulation dot1Q 1 Cundinamarca(config-subif)#ip address 172.3.2.9 255.255.255.248 Cundinamarca(config-subif)#no shutdown Cundinamarca(config-subif)#exit Cundinamarca(config)#interface fastEthernet 0/0.20 Cundinamarca(config-subif)# %LINK-5-CHANGED: Interface FastEthernet0/0.20, changed state to up

%LINEPROTO-5-UPDOWN: Line protocol on Interface FastEthernet0/0.20, changed state to up

Cundinamarca(config-subif)#encapsulation dot1Q 20 Cundinamarca(config-subif)#ip address 172.31.1.65 255.255.255.192 Cundinamarca(config-subif)#no shutdown Cundinamarca(config-subif)#exit Cundinamarca(config)#interface fastEthernet 0/0.30 Cundinamarca(config-subif)# %LINK-5-CHANGED: Interface FastEthernet0/0.30, changed state to up

%LINEPROTO-5-UPDOWN: Line protocol on Interface FastEthernet0/0.30, changed state to up

Cundinamarca(config-subif)#encapsulation dot1Q 30 Cundinamarca(config-subif)#ip address 172.31.1.1 255.255.255.192 Cundinamarca(config-subif)#no shutdown Cundinamarca(config-subif)#exit Cundinamarca(config)#interface fastEthernet 0/0.88 Cundinamarca(config-subif)# %LINK-5-CHANGED: Interface FastEthernet0/0.88, changed state to up

%LINEPROTO-5-UPDOWN: Line protocol on Interface FastEthernet0/0.88, changed state to up

Cundinamarca(config-subif)#encapsulation dot1Q 88 Cundinamarca(config-subif)#ip address 172.31.2.25 255.255.255.248 Cundinamarca(config-subif)#exit Cundinamarca(config)#exit Cundinamarca# %SYS-5-CONFIG\_I: Configured from console by console

Cundinamarca#wr Building configuration... [OK] Cundinamarca#

Cundinamarca(config)#interface serial 0/0/0 Cundinamarca(config-if)#ip address 172.31.2.38 255.255.255.252 Cundinamarca(config-if)#exit Cundinamarca(config)#exit Cundinamarca# %SYS-5-CONFIG\_I: Configured from console by console

Cundinamarca#

# Switch Cundinamarca

Switch>

Switch>enable Switch#configure terminal Enter configuration commands, one per line. End with CNTL/Z. Switch(config)#hostname S\_Cund S Cund(config)#interface vlan 1

- S\_Cund(config-if)#ip address 172.3.2.9 255.255.255.248
- S\_Cund(config-if)#no shutdown

S\_Cund(config-if)#

%LINK-5-CHANGED: Interface Vlan1, changed state to up

%LINEPROTO-5-UPDOWN: Line protocol on Interface Vlan1, changed state to up %IP-4-DUPADDR: Duplicate address 172.3.2.9 on Vlan1, sourced by 0006.2A4C.9601

exi

S\_Cund(config-if)#exit

- S\_Cund(config-if)#exit
- S\_Cund(config)#
- S\_Cund(config)#vlan 20

S\_Cund(config-vlan)#name VLAN20

S\_Cund(config-vlan)#vlan 30

- S\_Cund(config-vlan)#name VLAN30
- S\_Cund(config-vlan)#vlan 88

S\_Cund(config-vlan)#name VLAN88

S\_Cund(config-vlan)#exit

- S\_Cund(config)#interface fastEthernet 0/1
- S\_Cund(config-if)#switchport mode trunk
- S\_Cund(config-if)#

%LINEPROTO-5-UPDOWN: Line protocol on Interface FastEthernet0/1, changed state to down

%LINEPROTO-5-UPDOWN: Line protocol on Interface FastEthernet0/1, changed state to up

S\_Cund(config-if)#switchport trunk allowed vlan 1,20,30,88

- S\_Cund(config-if)#exit
- S\_Cund(config)#
- S\_Cund(config)#interface range fastEthernet 0/2-10
- S\_Cund(config-if-range)#switchport mode access
- S\_Cund(config-if-range)#switchport access vlan 20
- S\_Cund(config-if-range)#no shutdown
- S\_Cund(config-if-range)#exit
- S\_Cund(config)#
- S\_Cund(config)#interface range fastEthernet 0/11-20
- S\_Cund(config-if-range)#switchport mode access
- S\_Cund(config-if-range)#switchport access vlan 30
- S\_Cund(config-if-range)#no shutdown
- S\_Cund(config-if-range)#exit
- S\_Cund(config)#interface range fastEthernet 0/21-24
- S\_Cund(config-if-range)#switchport mode access
- S\_Cund(config-if-range)#switchport access vlan 88
- S\_Cund(config-if-range)#no shutdown
- S\_Cund(config-if-range)#exit
- S\_Cund(config)#exit
- S\_Cund#

%SYS-5-CONFIG\_I: Configured from console by console

S\_Cund#wr Building configuration... [OK] S\_Cund#

# Enrutamiento OSPF

Router Bucaramanga

Bucaramanga(config)#router ospf 1 Bucaramanga(config-router)#network 172.31.0.0 0.0.255.255 area 0 Bucaramanga(config-router)#exit Bucaramanga(config)# Bucaramanga(config)#exit

Router Tunja

Tunja(config)#router ospf 1 Tunja(config-router)#network 172.3.0.0 0.0.0.31 area 0 Tunja(config-router)#network 172.31.0.0 0.0.255.255 area 0 Tunja(config-router)#exit Tunja(config)#

Router Cundinamarca

Cundinamarca(config)#router ospf 1 Cundinamarca(config-router)#network 172.3.0.0 0.0.0.31 area 0 Cundinamarca(config-router)#network 172.31.0.0 0.0.255.255 area 0 Cundinamarca(config-router)#exit

#### • Autenticación local con AAA.

Tunja(config)#aaa authentication login REMOTO Group radius local enable

#### Router Tunja

Bucaramanga(config)#aaa authentication login REMOTO Group radius local enable

Router Tunja Tunja(config)#aaa authentication login REMOTO Group radius local enable Tunja(config)#radius-server host dirección de servidor key 1234 Tunja(config)# Tunja(config)#line vty 0 15 Tunja(config- line)#transport input ssh Tunja(config- line)#login authentication Remoto Tunja(config- line)#Exit Tunja(config- line)#Exit Tunja(config)#

#### **Router Cundinamarca**

Cundinamarca(config)#aaa authentication login REMOTO Group radius local enable

Cundinamarca(config)# radius-server host dirección de servidor key 1234 Cundinamarca(config)#radius-server host dirección de servidor key 1234 Cundinamarca (config)# Cundinamarca (config)#line vty 0 15 Cundinamarca (config- line)#transport input ssh Cundinamarca (config- line)#login authentication Remoto Cundinamarca (config- line)#Exit Cundinamarca (config- line)#Exit

#### Cifrado de contraseñas.

#### **Router Bucaramanga**

Bucaramanga#

#### **Router Tunja**

Tunja>enable Tunja#configure terminal Enter configuration commands, one per line. End with CNTL/Z. Tunja(config)#line console 0 Tunja(config-line)#password cisco Tunja(config-line)#login Tunja(config-line)#exit Tunja(config)#enable secret class Tunja(config)#enable secret class Tunja(config)#

## **Router Cundinamarca**

Cundinamarca>enable Cundinamarca#configure terminal Enter configuration commands, one per line. End with CNTL/Z. Cundinamarca(config)#line console 0 Cundinamarca(config-line)#password cisco Cundinamarca(config-line)#login Cundinamarca(config-line)#exit Cundinamarca(config)#enable secret class Cundinamarca(config)#exit Cundinamarca(config)#exit Cundinamarca(config)#exit Cundinamarca# %SYS-5-CONFIG\_I: Configured from console by console

Cundinamarca#configure terminal Enter configuration commands, one per line. End with CNTL/Z. Cundinamarca(config)#service password-encryption Cundinamarca(config)#banner motd " ####### Prohibido a Personal No Autorizado ###### " Cundinamarca(config)#exit Cundinamarca# %SYS-5-CONFIG\_I: Configured from console by console Cundinamarca#wr Building configuration... [OK] Cundinamarca#

Cunumamarca#

#### Un máximo de intentos para acceder al Router.

#### Acceso Remoto Telnet

#### **Router Bucaramanga**

Bucaramanga(config)#line vty 0 4 Bucaramanga(config-line)#password cisco Bucaramanga(config-line)#login Bucaramanga(config-line)#exit

#### **Router Tunja**

Tunja(config)#line vty 0 4 Tunja(config-line)#password cisco Tunja(config-line)#login Tunja(config-line)#exit

#### **Router Cundinamarca**

Cundinamarca(config)#line vty 0 4 Cundinamarca(config-line)#password cisco Cundinamarca(config-line)#login Cundinamarca(config-line)#exit

#### Máximo tiempo de acceso al detectar ataques.

#### **Router Bucaramanga**

Bucaramanga>enable Password: Bucaramanga#configure terminal Enter configuration commands, one per line. End with CNTL/Z. Bucaramanga(config-line)#exec-timeout 010 Bucaramanga(config-line)#password cisco Bucaramanga(config-line)#login authentication console Bucaramanga (config-line)#exit Bucaramanga (config-line)#exit

#### Router Tunja

Tunja>enable Password: Tunja#configure terminal Enter configuration commands, one per line. End with CNTL/Z. Tunja(config)#line console 0 Tunja(config-line)#exec-timeout 010 Tunja(config-line)#password cisco Tunja(config-line)#password cisco Tunja(config-line)#login authentication console Tunja(config-line)#exit Tunja(config)# Tunja(config)# Tunja(config)#exit Tunja# %SYS-5-CONFIG\_I: Configured from console by console Tunja#wr Building configuration... [OK] Tunja#

## **Router Cundinamarca**

Cundinamarca>enable Password: Cundinamarca#configure terminal Enter configuration commands, one per line. End with CNTL/Z. Cundinamarca(config)#line console 0 Cundinamarca(config-line)#exec-timeout 030 Cundinamarca(config-line)#password cisco Cundinamarca(config-line)#login Cundinamarca(config-line)#login Cundinamarca(config)#exit Cundinamarca(config)#exit Cundinamarca# %SYS-5-CONFIG\_I: Configured from console by console

Cundinamarca#wr Building configuration... [OK] Cundinamarca#

# • Establezca un servidor TFTP y almacene todos los archivos necesarios de los routers.

Router Tunja Verificamos que haya conectividad del Servidor TFTP al router Tunja.

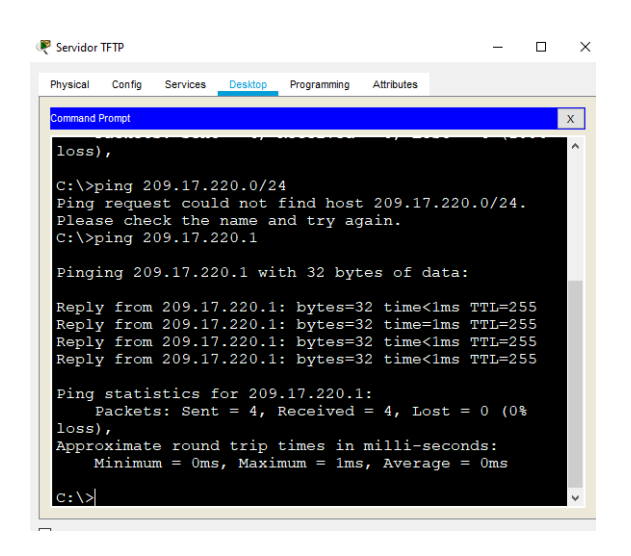

Ilustración 34. Router Tunja

Exitoso después podemos activar el servicio TFTP

Se selecciona la ventana de servicios del Servidor

Ya activo el servicio TFTP, en su ventana de contenido despliega una lista del almacenamiento de respaldo que tiene del Router.

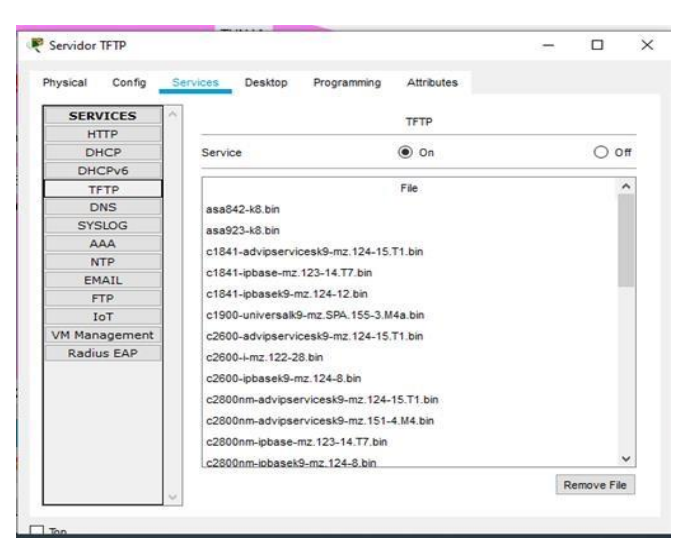

Ilustración 35. Servidor TFTP

Se puede desplegar esta acción mediante los comandos siguientes en el Router Router Tunja Tunja#copy running-config tftp Address or name of remote host []? 209.17.220.2 Destination filename [Tunja-confg]? Backup\_Tunja

Writing running-config...!! [OK - 1230 bytes]

1230 bytes copied in 0.001 secs (1230000 bytes/sec) Tunja#

2. El DHCP deberá proporcionar solo direcciones a los hosts de Bucaramanga y Cundinamarca

# • Configuración DHCP en Router Bucaramanga

Bucaramanga#configure terminal Enter configuration commands, one per line. End with CNTL/Z. Bucaramanga(config)#ip dhcp pool VLAN10 Bucaramanga(dhcp-config)#network 172.31.0.0 255.255.255.192 Bucaramanga(dhcp-config)#default-router 172.31.0.1 Bucaramanga(dhcp-config)#exit Bucaramanga(config)#ip dhcp excluded-address 172.31.0.1 Bucaramanga(config)#ip dhcp pool VLAN30 Bucaramanga(dhcp-config)#network 172.31.0.64 255.255.255.192 Bucaramanga(dhcp-config)#default-router 172.31.0.65 Bucaramanga(dhcp-config)#exit Bucaramanga(config)#ip dhcp excluded-address 172.31.0.65 Bucaramanga(config)#exit Bucaramanga(config)#ip dhcp excluded-address 172.31.0.65 Bucaramanga(config)#ip dhcp excluded-address 172.31.0.65 Bucaramanga(config)#ip dhcp

Bucaramanga#wr Building configuration... [OK] Bucaramanga#

Configuración DHCP en servidor Cundinamarca

Password: Cundinamarca# Cundinamarca#confi term Enter configuration commands, one per line. End with CNTL/Z. Cundinamarca(config)#ip dh Cundinamarca(config)#ip dhcp Cundinamarca(config)#ip dhcp VLAN20 % Invalid input detected at '^' marker. Cundinamarca(config)#ip dhcp pool VLAN20 Cundinamarca(dhcp-config)#network 172.31.0.128 255.255.255.192 Cundinamarca(dhcp-config)#default-router 172.31.0.129 Cundinamarca(dhcp-config)#exit Cundinamarca(config)# Cundinamarca(config)#ip dhcp excluded-address 172.31.0.129 Cundinamarca(config)#ip dhcp pool VLAN30 Cundinamarca(dhcp-config)#network 172.31.0.192 255.255.255.192 Cundinamarca(dhcp-config)#default-router 172.31.0.193 Cundinamarca(dhcp-config)#ip dhcp excluded-address 172.31.0.193 Cundinamarca(config)#ip dhcp pool VLAN88 Cundinamarca(dhcp-config)#network 172.31.2.24 255.255.255.248 Cundinamarca(dhcp-config)#default-router 172.31.2.25 Cundinamarca(dhcp-config)#exit Cundinamarca(config)#ip dhcp excluded-address 172.31.2.25 Cundinamarca(config)# Cundinamarca(config)#exit

Cundinamarca#

%SYS-5-CONFIG\_I: Configured from console by console

Cundinamarca#wr Building configuration... [OK] Cundinamarca# Cundinamarca#

3. El web server deberá tener NAT estático y el resto de los equipos de la topología emplearan NAT de sobrecarga (PAT).

Configuramos el Router Tunja para incidir en el tráfico de la red que esta conectados al internet, con los siguientes comandos enable Configure terminal Accest-list 1 permit 209.17.220.0 0.0.0.255

Ip nat inside source list 1 interface fastethernet 0/1 overload. Ip nat inside Exit

Y el resto de la red,

Interfaz fasethernet 0/0 Ip nat outside Exit 4. El enrutamiento deberá tener autenticación.

La autenticación se hace mediante la asignación de usuarios los cuales pueden ser agregados y necesitaran permiso para acceder a la red

-Router Bucaramanga Bucaramanga(config)#aaa authentication login REMOTO Group radius local enable

-Router Tunja Tunja(config)#aaa authentication login REMOTO Group radius local enable

-Router Cundinamarca cundinmarca(config)#aaa authentication login REMOTO Group radius local enable

contraseña: cisco

- 5. Listas de control de acceso:
- Los hosts de VLAN 20 en Cundinamarca no acceden a internet, solo a la red interna de Tunja.

Router Tunja Enable Configure terminal Access-list 1permit icmp 172.31.2.32 0.0.0.3 host 173.31.1.0

 Los hosts de VLAN 10 en Cundinamarca si acceden a internet y no a la red interna de Tunja.
 Router Tunja Enable Configure terminal Access-list 1deny icmp 172.31.2.32 0.0.0.3 host 1732.31.2.8

• Los hosts de VLAN 30 en Tunja solo acceden a servidores web y ftp de internet.

Servidor web Access-list 1permit icmp 172.31.1.66 0.0.0.63 host 173.31.0.0

Servidor FTTP Access-list 1permit icmp 209.17.220.2 0.0.0.255 host 173.31.0.0

• Los hosts de VLAN 20 en Tunja solo acceden a la VLAN 20 de Cundinamarca y VLAN 10 de Bucaramanga.

VIAN 20 Cundinamarca Access-list 1 permit icmp 172.31.1.64 0.0.0.63 host 173.31.0.128

VLAN 10 de Bucaramanga Access-list 1 permit icmp 172.31.0.0 0.0.0.63 host 173.31.0128

• Los hosts de VLAN 30 de Bucaramanga acceden a internet y a cualquier equipo de VLAN 10.

VIAN 10 Cundinamarca Access-list 1 permit icmp 172.31.1.64 0.0.0.63 host 173.31.0.64

VLAN 10 de Bucaramanga Access-list 1 permit icmp 172.31.2.8 0.0.0.31 host 172.31.0.64

• Los hosts de VLAN 10 en Bucaramanga acceden a la red de Cundinamarca (VLAN 20) y Tunja (VLAN 20), no internet.

VIAN 20 Cundinamarca Access-list 1 permit icmp 172.31.1.64 0.0.0.63 host 173.31.2.0

• Los hosts de una VLAN no pueden acceder a los de otra VLAN en una ciudad. Access-list 1 deny icmp 172.31.1.64 0.0.0.63 host 173.31.2.0

• Solo los hosts de las VLAN administrativas y de la VLAN de servidores tienen accedo a los routers e internet.

Ip Access-group 100 in

6. VLSM: utilizar la dirección 172.31.0.0 /18 para el direccionamiento.

#### Aspectos a tener en cuenta

- Habilitar VLAN en cada switch y permitir su enrutamiento.
- Enrutamiento OSPF con autenticación en cada router.
- Servicio DHCP en el router Tunja, mediante el helper address, para los routers Bucaramanga y Cundinamarca.
- Configuración de NAT estático y de sobrecarga.
- Establecer una lista de control de acceso de acuerdo con los criterios señalados.
- Habilitar las opciones en puerto consola y terminal virtual

## 4. CONCLUSIONES

La versión 2 del Router Rip incluye la máscara de subred en la tabla de enrutamiento, soportando VLSM en el diseño de la topología.

El protocolo Routing Information Protocol (RIP) es un protocolo muy común en la configuración de redes,

en un protocolo vector distancia, que calcula cual sería la mejor ruta para el direccionamiento de paquetes IP, utiliza como métrica el número de saltos Hop Count, hasta 15 saltos, de ahí en adelante la descarta como inalcanzable.

En el escenario 1 Al verificar los equipos se puede detallar un direccionamiento entre los R1, R2 y R#, mediante la configuración previa utilizando un direccionamiento Route Rip.

Con la solución de todos los escenarios se ha podido aplciar el conocimiento adquirido en el diplomado CCNA.

# Bibliografía

- I. CISCO. (2014). OSPF de una sola área. Principios de Enrutamiento y Conmutación. Recuperado de <u>https://static-course-</u> <u>assets.s3.amazonaws.com/RSE50ES/module8/index.html#8.0.1.1</u>
- II. CISCO. (2014). Traducción de direcciones IP para IPv4. Principios de Enrutamiento y Conmutación. Recuperado de <u>https://static-course-assets.s3.amazonaws.com/RSE50ES/module11/index.html#11.0.1.1</u>
- III. Guía De Actividades Prueba De Habilidades Practicas
- IV. <u>Https://Static-Course-</u> <u>Assets.S3.Amazonaws.Com/Rse503/Es/Index.Html#3.2</u>
- V. Laboratorios Smarlab
- VI. Lucas, M. (2009). Cisco Routers for the Desperate : Router and Switch Management, the Easy Way. San Francisco: No Starch Press. Recuperado de <u>https://1drv.ms/b/s!AmIJYei-NT1Im3L74BZ3bpMiXRx0</u>
- VII. Modulo Ccna 2 Exploración 5.0 Cisco
- VIII. Odom, W. (2013). CISCO Press (Ed). CCNA ICND2 Official Exam Certification Guide. Recuperado de\_ <u>http://een.iust.ac.ir/profs/Beheshti/Computer%20networking/Auxilary%20ma</u> <u>terials/Cisco-ICND2.pdf</u>
- IX. Temática: OSPF de una sola área
- X. Temática: Traducción de direcciones IP para IPv4